# Míele

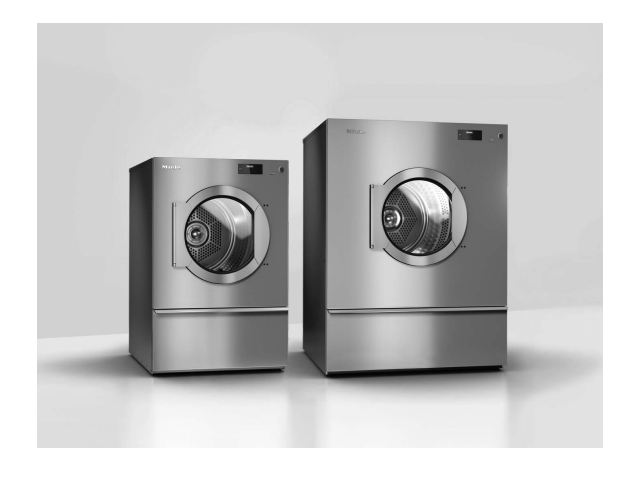

# Operating and installation Instructions Commercial Tumble Dryers PDR 914/918/922/928/944

To avoid the risk of accidents or damage to the appliance, it is **essential** to read these instructions before it is installed and used for the first time.

en-AU, NZ

M.-Nr. 11 861 441

## Disposal of the packing material

The packaging material protects the appliance from transport damage. The packaging materials used are selected from materials which are environmentally friendly for disposal and should be recycled.

Recycling the packaging reduces the use of raw materials in the manufacturing process and also reduces the amount of waste in landfill sites. Ensure that any plastic wrappings, bags etc. are disposed of safely and kept out of the reach of babies and young children. Danger of suffocation!

## Disposing of your old appliance

Electrical and electronic appliances often contain valuable materials. However, they also contain harmful substances which were essential for their correct functioning and safety. These could be hazardous to human health and to the environment if disposed of with general waste or if handled incorrectly. Please do not, therefore, dispose of your old appliance with general waste.

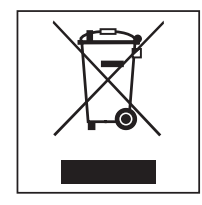

Please dispose of it at your local community waste collection / recycling centre for electrical and electronic appliances. Consult with Miele if necessary.

Please ensure that your old appliance presents no danger to children while being stored awaiting disposal.

## Contents

| Caring for the environment                   | 2  |
|----------------------------------------------|----|
| Warning and Safety instructions              | 6  |
| Correct application                          | 6  |
| Preventing problems                          | 7  |
| Technical safety                             | 8  |
| Correct use                                  | 11 |
| Accessories                                  | 11 |
| Guide to the machine                         | 13 |
| Operating the tumble dryer                   | 14 |
| Control panel                                | 14 |
| Sensors and touch display with sensors       | 15 |
| Main menu                                    | 15 |
| " Programmes" menu                           | 15 |
| «ح Favouritas" manu                          | 15 |
| ۳۵۰ Supervisor" menu                         | 15 |
| Operating examples                           | 15 |
| Selection lists                              | 15 |
| Selection instantiation values               | 16 |
| Dull-down monu                               | 17 |
| Full-down menu                               | 17 |
| Help display                                 | 17 |
|                                              | 17 |
| Using for the first time                     | 18 |
| Switching on the tumble dryer                | 18 |
| Reference to optional external devices       | 18 |
| Setting the display brightness               | 19 |
| Setting the date                             | 19 |
| Selecting programme packages                 | 20 |
| Completing the initial commissioning process | 20 |
| Drving                                       | 22 |
| 1. Notes on correct laundry care             | 22 |
| Washing before drving                        | 22 |
| Removing foreign objects                     | 22 |
| Care symbols                                 | 22 |
| 2. Loading the tumble drver                  | 23 |
| 3. Selecting a programme                     | 23 |
| Switching on the tumble dryer                | 23 |
| 4 Selecting programme settings               | 24 |
| Selecting the drving level                   | 24 |
| Selecting Extras                             | 24 |
| 5 Starting a programme                       | 26 |
| Payment system (ontional)                    | 26 |
| Calling un current programme parameters      | 20 |
| Programme running time/Time left estimation  | 20 |
| At the and of the programme                  | 20 |
| At the end of the programme                  | 21 |
| At the end of the programme                  | 21 |
|                                              | 21 |
| Care notes                                   | 27 |

## Contents

| Timer<br>Prerequisite for setting the timer<br>Setting the timer | 27<br>27<br>27 |
|------------------------------------------------------------------|----------------|
| Changing the programme sequence                                  | 28             |
| Changing a programme after it has started                        | 28             |
| Cancelling the current programme                                 | 28             |
| Reselecting a cancelled programme                                | 28             |
| Time left                                                        | 28             |
|                                                                  | 20             |
| Supervisor level                                                 | 29             |
| Opening the Supervisor level                                     | 29             |
| Access via code                                                  | 29             |
| Change code                                                      | 29             |
| Closing the settings menu                                        | 29             |
| Controls / Display                                               | 29             |
| Language                                                         | 29             |
| Language entry                                                   | 29             |
| Set languages                                                    | 30             |
| Display brightness                                               | 30             |
| Time                                                             | 30             |
| Date                                                             | 30             |
| Volume                                                           | 31             |
| Res. moisture display                                            | 31             |
| Visibility parameters                                            | 31             |
| "Display" off status                                             | 31             |
| "Machine" off status                                             | 32             |
| Delay start                                                      | 32             |
| Memory                                                           | 32             |
| Temperature unit                                                 | 32             |
| Weight unit                                                      | 32             |
| Change code                                                      | 32             |
| Programme selection                                              | 33             |
| Controls                                                         | 33             |
| Programme packages                                               | 34             |
| Favourite programmes                                             | 34             |
| Special programmes                                               | 34             |
| Sort programmes                                                  | 35             |
| Prog. colour allocation                                          | 36             |
| Process technology                                               | 36             |
| Anti-crease                                                      | 36             |
| Drying levels                                                    | 36             |
| Further cooling                                                  | 36             |
| Cooling down temperature                                         | 37             |
| Service                                                          | 37             |
| Clean out the airways                                            | 37             |
| Clean the filters                                                | 37             |
| Service interval                                                 | 37             |

## Contents

| External applications                                                                                                    | 38                                                                                                    |
|----------------------------------------------------------------------------------------------------|----------------------------------------------------------------------------------------------------|
| External exhaust flap                                                                                                    | 38                                                                                                    |
| Additional fan                                                                                                    | 38                                                                                                    |
| Pressure sensor                                                                                                    | 38                                                                                                    |
| Peak load signal                                                                                                    | 39                                                                                                    |
| Peak load prevention                                                                                                    | 39                                                                                                    |
| COM module selection                                                                                                    | 39                                                                                                    |
| Availability of Miele digital products                                                                                                    | 39                                                                                                    |
| Wi-Fi / LAN                                                                                                    | 39                                                                                                    |
| Remote                                                                                                    | 40                                                                                                    |
| Remote Update                                                                                                    | 40                                                                                                    |
| Machine parameters                                                                                                    | 41                                                                                                    |
| Legal information                                                                                                    | 4 <b>1</b>                                                                                                |
| Payment system                                                                                                    | 41                                                                                                    |
| Settings for the payment system                                                                                                    | 41                                                                                                    |
| Networking                                                                                                    | 40                                                                                                    |
|                                                                                                    | 42                                                                                                    |
| Pairing instructions                                                                                                    | 42                                                                                                    |
| Copening the Supervisor level                                                                                                    | 42                                                                                                    |
| Establishing the network connection via WPS                                                                                                    | 42                                                                                                    |
| Establishing the network connection via soft AP                                                                                                    | 42                                                                                                    |
| Establishing the network connection using a LAN cable                                                                                                    | 42                                                                                                    |
| lechnical data                                                                                                    | 43                                                                                                    |
| Problem solving guide                                                                                                    | 44                                                                                                    |
| Troubleshooting                                                                                                    | 44                                                                                                    |
|                                                                                                    |                                                                                                    |
| Cleaning and care                                                                                                    | 46                                                                                                    |
| Cleaning the fluff filter                                                                                                    | 46                                                                                                    |
| Additional annual cleaning                                                                                                    | 47                                                                                                    |
| After sales service                                                                                                    | 48                                                                                                    |
|                                                                                                    | 48                                                                                                    |
|                                                                                                    | 10                                                                                                    |
| Contact in case of fault                                                                                                    |                                                                                                    |
| Optional accessories                                                                                                    | 40                                                                                                    |
| Optional accessories                                                                                                    | 40<br><b>49</b>                                                                                           |
| Contact in case of fault<br>Optional accessories<br>Installation<br>Installation requirements                                                                                                    | <b>49</b>                                                                                                 |
| Contact in case of fault<br>Optional accessories<br>Installation<br>Installation requirements<br>General operating conditions                                                                                                    | <b>49</b><br>49<br>49                                                                                     |
| Contact in case of fault<br>Optional accessories<br>Installation<br>General operating conditions<br>Transport                                                                                                    | <b>49</b><br>49<br>49<br>49<br>49                                                                         |
| Contact in case of fault<br>Optional accessories<br>Installation<br>General operating conditions<br>Transport<br>Installing the tumble dryer                                                                                                    | <b>49</b><br>49<br>49<br>49<br>49<br>50                                                                   |
| Contact in case of fault<br>Optional accessories<br>Installation<br>Installation requirements<br>General operating conditions<br>Transport<br>Installing the tumble dryer<br>Securing the tumble dryer                                                                                                    | <b>49</b><br>49<br>49<br>49<br>50<br>51                                                                   |
| Contact in case of fault<br>Optional accessories<br>Installation<br>Installation requirements<br>General operating conditions<br>Transport<br>Installing the tumble dryer<br>Securing the tumble dryer<br>Electrical connection                                                                                                    | <b>49</b><br>49<br>49<br>49<br>50<br>51<br>51                                                             |
| Contact in case of fault<br>Optional accessories<br>Installation<br>Installation requirements<br>General operating conditions<br>Transport<br>Installing the tumble dryer<br>Securing the tumble dryer<br>Electrical connection<br>Supply air/Exhaust air                                                                                                    | <b>49</b><br>49<br>49<br>49<br>50<br>51<br>51<br>53                                                       |
| Contact in case of fault<br>Optional accessories<br>Installation<br>Installation requirements<br>General operating conditions<br>Transport<br>Installing the tumble dryer<br>Securing the tumble dryer<br>Electrical connection<br>Supply air/Exhaust air<br>Steam connection (only for steam-heated variants)                                                                                                    | <b>49</b><br>49<br>49<br>49<br>50<br>51<br>51<br>53<br>53                                                 |
| Contact in case of fault<br>Optional accessories<br>Installation<br>Installation requirements<br>General operating conditions<br>Transport<br>Installing the tumble dryer<br>Securing the tumble dryer<br>Electrical connection<br>Supply air/Exhaust air<br>Steam connection (only for steam-heated variants)<br>Hot water connection (only for hot water-heated variants).                                                                                                    | <b>49</b><br>49<br>49<br>49<br>50<br>51<br>51<br>53<br>53<br>53                                           |
| Contact in case of fault<br>Optional accessories<br>Installation<br>General operating conditions<br>Transport<br>Installing the tumble dryer<br>Securing the tumble dryer<br>Electrical connection<br>Supply air/Exhaust air<br>Steam connection (only for steam-heated variants)<br>Hot water connection (only for hot water-heated variants)<br>Gas connection (only for gas-heated variants)                                                                                                    | <b>49</b><br>49<br>49<br>50<br>51<br>51<br>53<br>53<br>53<br>53                                           |
| Contact in case of fault<br>Optional accessories<br>Installation requirements<br>General operating conditions<br>Transport<br>Installing the tumble dryer<br>Securing the tumble dryer<br>Electrical connection<br>Supply air/Exhaust air<br>Steam connection (only for steam-heated variants)<br>Hot water connection (only for hot water-heated variants)<br>Gas connection (only for gas-heated variants)                                                                                                    | 49<br>49<br>49<br>49<br>50<br>51<br>51<br>53<br>53<br>53                                                  |
| Contact in case of fault<br>Optional accessories<br>Installation requirements<br>General operating conditions<br>Transport<br>Installing the tumble dryer<br>Securing the tumble dryer<br>Electrical connection<br>Supply air/Exhaust air<br>Steam connection (only for steam-heated variants)<br>Hot water connection (only for hot water-heated variants)<br>Gas connection (only for gas-heated variants)                                                                                                    | <b>49</b><br>49<br>49<br>49<br>50<br>51<br>51<br>53<br>53<br>53<br>53<br>53                               |
| Contact in case of fault.<br>Optional accessories                                                                                                    | <b>49</b><br>49<br>49<br>49<br>50<br>51<br>51<br>53<br>53<br>53<br>53<br>53<br><b>54</b>                  |
| Contact in case of fault<br>Optional accessories<br>Installation<br>General operating conditions<br>Transport<br>Installing the tumble dryer<br>Securing the tumble dryer<br>Electrical connection<br>Supply air/Exhaust air<br>Steam connection (only for steam-heated variants)<br>Hot water connection (only for hot water-heated variants)<br>Gas connection (only for gas-heated variants)<br><b>Optional accessories</b><br>Communication box<br>XKM 3200 WL PLT                                                                                          | <b>49</b><br>49<br>49<br>49<br>50<br>51<br>51<br>53<br>53<br>53<br>53<br>53<br>53<br>54<br>54             |
| Contact in case of fault.<br>Optional accessories<br>Installation requirements<br>General operating conditions<br>Transport<br>Installing the tumble dryer<br>Securing the tumble dryer<br>Electrical connection<br>Supply air/Exhaust air.<br>Steam connection (only for steam-heated variants)<br>Hot water connection (only for hot water-heated variants).<br>Gas connection (only for gas-heated variants)<br><b>Optional accessories</b> .<br>Communication box.<br>XKM 3200 WL PLT.<br>Payment system                                                    | <b>49</b><br>49<br>49<br>49<br>50<br>51<br>51<br>53<br>53<br>53<br>53<br>53<br>53<br>54<br>54<br>54<br>54 |
| Contact in case of fault.<br>Optional accessories<br>Installation<br>Installation requirements<br>General operating conditions<br>Transport<br>Installing the tumble dryer<br>Securing the tumble dryer.<br>Electrical connection<br>Supply air/Exhaust air.<br>Steam connection (only for steam-heated variants).<br>Hot water connection (only for hot water-heated variants).<br>Gas connection (only for gas-heated variants).<br>Goptional accessories<br>Communication box.<br>XKM 3200 WL PLT.<br>Payment system<br>Original spare parts and accessories | <b>49</b><br>49<br>49<br>49<br>50<br>51<br>51<br>53<br>53<br>53<br>53<br>53<br>53<br>54<br>54<br>55       |

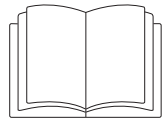

It is essential to read these instructions.

This tumble dryer complies with all current local and national safety requirements. However, inappropriate use can lead to personal injury and damage to property.

Read the operating instructions carefully before using the tumble dryer. They contain important information on safety, installation, use and maintenance of the appliance. This prevents both personal injury and damage to the tumble dryer.

In accordance with standard IEC 60335-1, Miele expressly and strongly advises that you read and follow the instructions in "Installation", as well as in the "Warning and Safety instructions".

Miele cannot be held liable for injury or damage caused by non-compliance with these instructions.

Keep these operating instructions in a safe place and pass them on to any future owner.

When instructing other people how to use the tumble dryer, they must be made aware of these Warning and Safety instructions.

#### **Correct application**

▶ IF IT IS UNAVOIDABLE THAT FABRICS THAT CONTAIN VEGETABLE OR COOKING OIL OR HAVE BEEN CONTAMINATED BY HAIR CARE PRODUCTS ARE PLACED IN A TUMBLE DRYER THEY SHOULD FIRST BE WASHED IN HOT WATER WITH EXTRA DETERGENT - THIS WILL REDUCE, BUT NOT ELIMINATE, THE HAZARD.

► THIS APPLIANCE SHALL NOT BE USED TO DRY OFF SOLVENTS OR DRY CLEANING FLUIDS.

▶ OIL-AFFECTED ITEMS CAN IGNITE SPONTANEOUSLY, ESPECIALLY WHEN EXPOSED TO HEAT SOURCES SUCH AS IN A DRYER. THE ITEMS BECOME WARM, CAUSING AN OXIDATION REACTION IN THE OIL. OXIDATION CREATES HEAT. IF THE HEAT CANNOT ESCAPE, THE ITEMS CAN BECOME HOT ENOUGH TO CATCH FIRE. PILING, STACKING OR STORING OIL-AFFECTED ITEMS CAN PREVENT HEAT FROM ESCAPING AND SO CREATE A FIRE HAZARD.

► ADEQUATE VENTILATION SHALL BE PROVIDED TO AVOID THE BACK FLOW OF GASES INTO THE ROOM FROM ANY FUEL BURNING APPLIANCES, INCLUDING OPEN FIRES.

► THIS APPLIANCE REQUIRES PERMANENT VENTILATION FOR THE ROOM WHERE IT IS INSTALLED.

► THE DRYER IS NOT TO BE USED IF INDUSTRIAL CHEMICALS HAVE BEEN USED FOR CLEANING.

▶ DO NOT USE AN UNLINED MASONRY CHIMNEY AS THE FLUE FOR THIS APPLIANCE.

▶ Items such as foam rubber (latex foam), shower caps, waterproof textiles, rubber backed articles and clothes or pillows fitted with foam rubber pads should not be dried in the tumble dryer.

Fresh air ventilation openings shall not be blocked and/or sealed.

## Warning and Safety instructions

▶ Items that have been soiled with substances such as cooking oil, acetone, alcohol, petrol, kerosene, spot removers, turpentine, waxes and wax removers should be washed in hot water with heavy-duty detergents where necessary to clean heavily soiled garments before being dried in the tumble dryer. If necessary, consult the detergent manufacturer.

▶ Do not dry unwashed items in the tumble dryer.

▶ DO NOT MODIFY THIS APPLIANCE.

▶ DO NOT SPRAY AEROSOLS IN THE VICINITY OF THIS APPLIANCE WHILE IT IS IN OPERATION.

▶ DO NOT PLACE ARTICLES ON OR AGAINST THIS APPLIANCE.

▶ The tumble dryer is intended for use in a commercial environment.

► The dryer is intended exclusively for drying textiles washed in water which have been labelled as suitable for tumble drying by the manufacturer on the care label. Any other applications may be dangerous. Miele cannot be held liable for damage resulting from incorrect or improper use or operation.

▶ This tumble dryer is not suitable for outdoor use.

▶ Do not install the tumble dryer in a room where there is a risk of frost. At temperatures around freezing point, the tumble dryer may not be able to operate properly. The permitted room temperature is between 2°C and 40°C.

▶ If the machine is used in a commercial environment, it may only be operated by instructed/trained personnel. If the machine is to be operated in an area accessible to the public, the supervisor must ensure that it can be operated safely without risk of danger to others.

▶ This appliance is not intended for use by persons (including children) with reduced physical, sensory or mental capabilities, or lack of experience or knowledge, unless they are supervised whilst using it or have been shown how to use it in a safe way and understand and recognise the consequences of incorrect operation.

> Young children must not be allowed to use this appliance.

▶ Older children may only use the dryer if its operation has been clearly explained to them and they are able to use it safely. They must be able to understand and recognise the possible dangers of misuse.

Children must not be allowed to clean or maintain the tumble dryer unsupervised.

Children should be supervised in the vicinity of the tumble dryer. Do not allow them to play with the appliance.

▶ This tumble dryer may also be operated in public areas such as launderettes.

▶ Uses other than those listed above are incorrect and shall release the manufacturer from liability.

#### **Preventing problems**

▶ Do not make any alterations to the dryer, unless authorised to do so by Miele.

▶ Do not lean on the tumble dryer door. Otherwise, the tumble dryer may tip over, causing injury to yourself or others.

Do not use a pressure washer or water jet to clean the tumble dryer.

## Warning and Safety instructions

► To ensure the correct performance of the tumble dryer and to prevent the risk of faults and fire, it is important to carry out maintenance on a regular basis.

▶ DO NOT USE OR STORE FLAMMABLE MATERIALS IN OR NEAR THIS APPLIANCE.

▶ Do not expose the dryer to air which contains chlorine, fluorine or other solvent vapours. This contaminated air can cause a fire.

▶ To prevent the risk of fire, the following textiles must not be dried in the tumble dryer:

- Items which have not been washed.
- Items which have not been thoroughly cleaned and are still soiled with grease, oil or other deposits (such as kitchen linens or cosmetics cloths with cooking oils, grease, lotions, etc.). If items have not been thoroughly cleaned, there is a danger that they might ignite when heated, even after they have been removed from the tumble dryer at the end of the programme.
- Oil-affected items can ignite spontaneously, especially when exposed to heat sources such as in a tumble dryer. The items become warm, causing an oxidation reaction in the oil. Oxidation creates heat. If the heat cannot escape, the items can become hot enough to catch fire. Piling, stacking or storing oil-affected items can prevent heat from escaping and so create a fire hazard. If it is unavoidable that fabrics contaminated with vegetable or cooking oil, or hair care products, are placed in a tumble dryer, they should first be washed in hot water with extra detergent this will reduce, but not eliminate, the hazard.
- Items (e.g. mops and floor cloths) that have been treated with inflammable cleaning agents or which contain residues of acetone, alcohol, benzene, petrol, kerosene, stain remover, turpentine, wax and wax remover or other chemicals.
- Items such as foam rubber (latex foam), shower caps, waterproof textiles, rubber backed articles and clothes or pillows fitted with foam rubber pads should not be dried in the tumble dryer.
- Items which have been splashed with hair lacquer, hair spray, nail varnish remover or similar substances.

► Warning: Never switch the tumble dryer off before the end of the drying programme unless all items are removed immediately and spread out to cool down.

▶ Never operate the tumble dryer without the fluff filter or with a damaged fluff filter. This could lead to malfunctions. Fluff can clog the air passages, heating elements and ducting, which could result in a fire. In this case, stop the tumble dryer immediately and replace the damaged fluff filter.

## **Technical safety**

▶ Before installing the dryer, check it for visible signs of damage. Do not install or use a damaged appliance.

▶ Do not connect the dryer to the mains electricity supply by an extension lead. Extension leads do not guarantee the required safety of the appliance (e.g. danger of overheating).

▶ Fire hazard due to controllable socket. This tumble dryer must not be connected to a controllable socket (e.g. a timer). There is a risk of the laundry self-igniting if the tumble dryer's cooling phase is interrupted.

► The electrical safety of this appliance can only be guaranteed when continuity is complete between it and an effective earthing system. It is essential that this standard safety requirement is observed and regularly tested. If in any doubt, have the electrical installation inspected by a qualified electrician. Miele cannot be held liable for the consequences of an inadequate earthing system (e.g. electric shock).

▶ Unauthorised repairs could result in unforeseen dangers for the user, for which Miele cannot accept liability. Repairs must only be carried out by a Miele authorised service technician, otherwise any subsequent damage will not be covered by the warranty. Repair instructions can be requested from Miele.

► Faulty components must only be replaced by Miele original spare parts. Miele can only guarantee the safety standards of the machine when Miele replacement parts are used.

▶ In the event of a fault and for cleaning and maintenance purposes, the tumble dryer must be disconnected from the power supply. The tumble dryer is only disconnected from the power supply, if:

- it is switched off at the wall socket or the plug is withdrawn, or
- the circuit breakers are disconnected, or
- the circuit breakers have been completely removed

▶ This tumble dryer must not be installed and operated in mobile locations (e.g. on a ship).

▶ Please observe the instructions in "Installation" and "Technical data".

▶ The tumble dryer may only be operated when the ducting has been installed and the room is sufficiently ventilated.

▶ The ducting must never be installed in any of the following flues or shafts:

- Chimneys or exhaust smokestacks that are in use.
- Shafts that are used to ventilate installation rooms with fireplaces.
- Flues that are used by third parties.

If smoke or exhaust gas is pushed back into the flue or shaft, there is a risk of poisoning.

The appliance must not be discharged into a flue that is used for exhausting fumes from appliances burning gas or other fuels.

▶ Regularly check all components in the ducting (e.g. wall pipe, external grille, bends, elbows, etc.) to make sure that air can move through them and to ensure that they are working properly. Clean components when necessary. Fluff deposits in the ducting system will prevent the air from being extracted properly and, as a result, will stop the tumble dryer from working properly.

If existing ducting is due to be used, it must be checked before being installed in the tumble dryer.

Low pressure must not occur in the vent ducting.

▶ There is a risk of suffocation and poisoning due to exhaust gases being sucked back if gas-powered flow heaters, gas-powered room heaters, coal-burning stoves with a flue connection, etc., are installed in the same room, in the same flat or in neighbouring rooms and the negative pressure is 4 Pa or more.

You can prevent negative pressure in the installation room if you ensure sufficient room ventilation by taking the following measures (examples):

- Install vents that cannot be closed in the exterior walls.

## Warning and Safety instructions

- Use window switches so that the tumble dryer can only be switched on when a window is open.

Please always seek approval from the appropriate authority (e.g. gas installer) to confirm that the machine can be operated without risk and that a negative pressure of 4 Pa or more can be prevented.

▶ If multiple tumble dryers are to be connected to one exhaust air duct, a non-return flap must be installed directly on the duct for each tumble dryer.

Failure to do so may damage the dryers and affect their electrical safety.

► The electrical socket must be easily accessible so that the tumble dryer can be disconnected from the power supply at any time. The operator must be able to check from any access point that the plug is still removed.

▶ If the appliance is hard wired, adequate provision must be made on site to switch off all poles to disconnect the tumble dryer from the power supply. The means for disconnection must be incorporated in the fixed wiring in accordance with the wiring rules AS/NZS 3000.

▶ Do not block the gap between the bottom of the tumble dryer and the floor with plinth boards, deep pile carpet etc.

▶ The appliance must not be installed behind a lockable door, a sliding door or a door with a hinge on the opposite side to that of the tumble dyer, in such a way that a full opening of the tumble dryer door is restricted.

▶ If the electrical connection cable is faulty, it must only be replaced by a Miele authorised service technician to protect the user from danger.

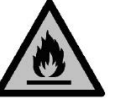

WARNING: FLAMMABLE MATERIAL

► Care is required to avoid causing a fire by igniting flammable material. Warning: Risk of fire/Flammable materials.

▶ In the event of a fault or when carrying out cleaning and maintenance, the on-site manual gas shut-off valve and the shut-off device on the gas meter must be closed.

▶ Before completing commissioning, maintenance, conversion and repair work, all gasconducting components – from the manual shut-off valve to the burner jet – must be checked for leaks. Particular attention must be paid to the measurement connections on the gas valve and on the burner. Checks must be performed when the burner is both switched on and switched off.

► Carry out an annual visual inspection of the gas lines and gas appliances in your home. This inspection must comply with applicable national regulations.

Safety measures in the event that you smell gas

- Extinguish all flames immediately.
- Close the on-site gas shut-off device, the gas shut-off device on the gas meter or the main gas shut-off device immediately.
- Open all windows and doors immediately.
- Do not light any naked flames (e.g. matches or lighters).
- Do not smoke.

- If there is a smell of gas in a room, never enter it with a naked flame.
- Do not carry out any actions that will create electrical sparks (such as pulling out electrical plugs or pressing electrical switches or bells).
- If you cannot find the cause of the gas smell and all gas valves have been shut off, please call the gas utility company and emergency services immediately.

If other persons are being shown how to operate the appliance, they must be given and/ or made aware of these important safety precautions.

#### Correct use

Always close the drum door after each drying cycle. This way you will avoid the danger of

- children climbing into the tumble dryer or hiding things in it.
- pets or other small animals climbing into the tumble dryer.

▶ Keep the room where the tumble dryer is located free from dust and fluff. If the air that is taken into the machine contains dirt particles, they can cause blockages. This can lead to faults and create a fire hazard. Fluff must not be allowed to accumulate around the tumble dryer.

▶ Never operate the tumble dryer without the fluff filter or with a damaged fluff filter. This could lead to malfunctions. Fluff can clog the air passages, heating elements and ducting, which could result in a fire. In this case, stop the tumble dryer immediately and replace the damaged fluff filter.

▶ The fluff filter must be cleaned on a regular basis.

- ▶ To ensure problem-free operation of the tumble dryer:
- Clean the surface of the fluff filter after each drying cycle.
- In addition, the fluff filter and the air passages must be cleaned when prompted by the display.

Remove all items from the pockets of the laundry to be dried (e.g. lighters, matches, keys).

► The programme finishes when the cooling phase has been completed. Many programmes are followed by the cooling phase to ensure that the items of laundry are kept at a temperature that will not cause them damage (for instance to prevent the risk of the laundry self-igniting). Always remove all items of laundry from the tumble dryer immediately after the cooling phase.

► Fabric softener and similar products must be used according to the instructions on the manufacturer's packaging.

▶ For appliance parts made from stainless steel:

Avoid contact between stainless steel surfaces and liquid detergents or disinfecting agents containing chlorine or sodium hypochlorite. These agents can cause corrosion on stainless steel.

Aggressive chlorine bleach vapours can also be corrosive.

Do not store open containers of these agents near the appliance.

#### Accessories

Only use genuine Miele spare parts and accessories with this machine. Using spare parts or accessories from other manufacturers will invalidate the warranty, and Miele cannot accept liability.

⚠ Miele cannot be held liable for damage caused by non-compliance with these Warning and Safety instructions.

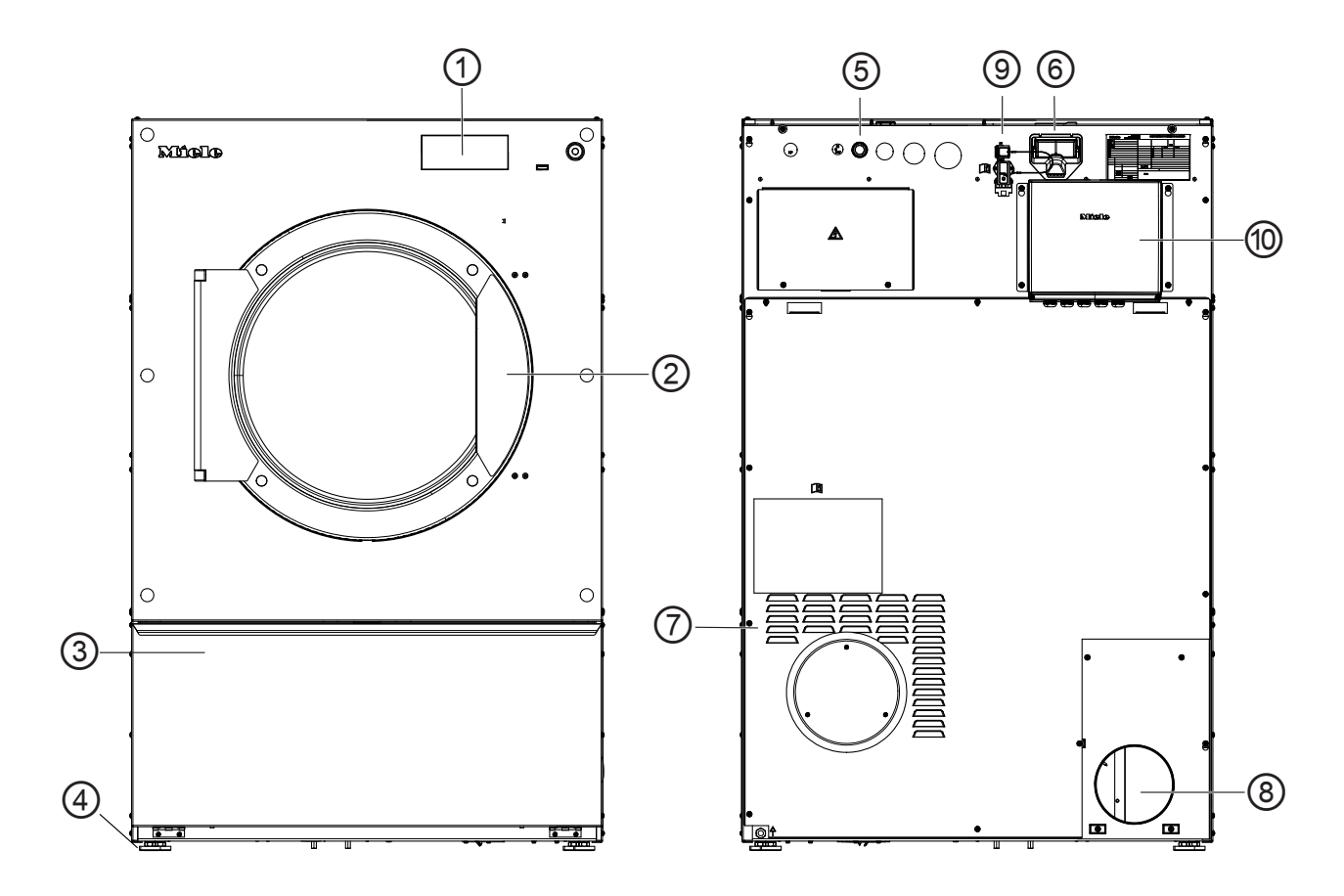

- $^{(1)}$  Control panel with touch display
- Door
- $^{(3)}$  Fluff filter flap
- <sup>(4)</sup> 4 height-adjustable screw feet
- <sup>(5)</sup> Electrical connection
- <sup>6</sup> Communication module slot
- $\overline{\mathcal{T}}$  Intake vents for drying air
- <sup>(®)</sup> Exhaust connection
- $^{\textcircled{0}}$  Connection for communication box
- <sup>(10)</sup> Communication box (optional): For setting up a connection with external systems

## Operating the tumble dryer

## **Control panel**

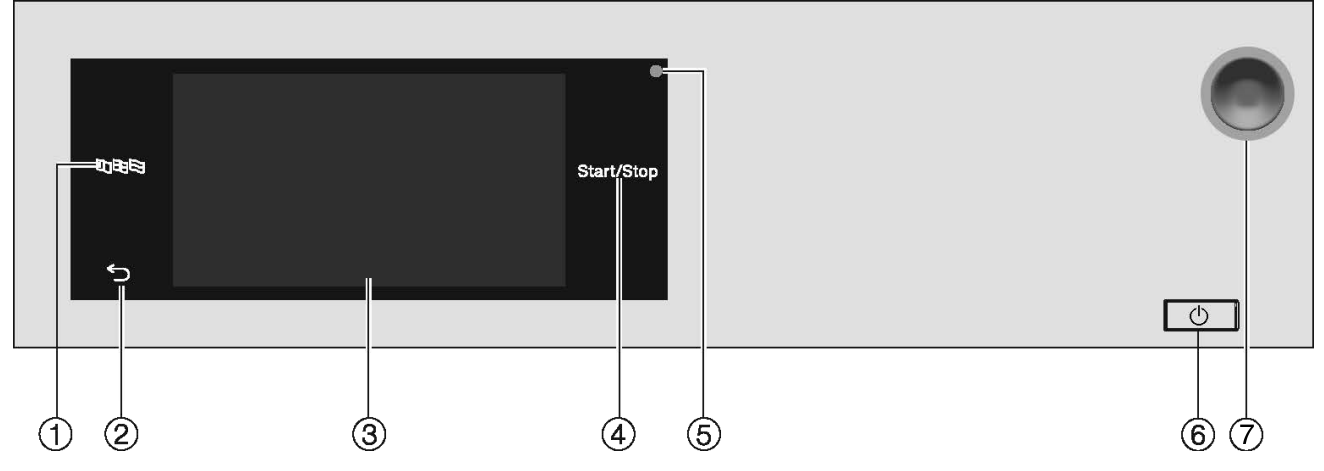

#### ① Battle sensor

For selecting the current user language.

At the end of the programme, the language is automatically reset to the language set at the Supervisor level.

#### <sup>②</sup> Sensor

Takes you back one level in the menu.

#### <sup>3</sup> Touch display

#### (4) Start/Stop **sensor**

For starting the selected drying programme and cancelling a programme that has already started. The programme selected can be started as soon as the sensor starts flashing.

#### <sup>(5)</sup> Optical interface

For service technicians.

#### <sup>€</sup> (<sup>−</sup>) button

For switching the tumble dryer on and off. Depending on the programming at supervisor level, the tumble dryer switches off automatically to save energy. It is switched off an adjustable time after the end of the programme/Anti-crease phase, or after being switched on if no further selection is made.

#### **7** Emergency off switch

It should only be activated in the event of danger or in order to prevent danger. When this switch is activated, the machine is immediately switched off and put in a safe condition. Once the danger has been averted, the switch can be unlocked again by turning the knurled dial to the right.

### Sensors and touch display with sensors

The sensors  $\mathbb{B} \oplus \mathbb{B}$ ,  $\mathbb{C}$  and *Start/Stop* and the sensors in the display respond to fingertip contact. Every touch of the sensors is confirmed by a keypad tone. You can adjust the volume of the keypad tone or switch it off (see "Supervisor level").

The control panel with the sensors and the touch display can be scratched by pointed or sharp objects, e.g. pens.

Only touch the control panel with your fingers.

### Main menu

After switching on the tumble dryer, the main menu will appear in the display. You can access all important sub-menus from the main menu.

Touch the  $\triangle$  sensor at any time to return to the main menu. Values that have not yet been confirmed are not saved when you return to the main menu.

| $\widehat{\Box}$ |            | 11:02      |
|------------------|------------|------------|
| $\bigcirc$       | \$         | ිදුටු      |
| Programmes       | Favourites | Supervisor |
|                  |            |            |
|                  | Help       |            |

Main menu

#### " Programmes" menu

In this menu, you can select the drying programmes.

#### "☆ Favourites" menu

In this menu, you can select 1 favourite programme from a total of 12 favourite programmes. The drying programmes can be set up and saved by the supervisor in the Favourites menu (see "Supervisor level - Favourite programmes").

#### "🕸 Supervisor" menu

You can alter the tumble dryer's electronic module to suit changing requirements in the Supervisor level (see "Supervisor level").

#### **Operating examples**

#### **Selection lists**

Scrolling through the " Programmes" menu (single selection)

|              | 11:02                   |
|--------------|-------------------------|
| Cottons      | Woollens                |
| Minimum iron | Delicates               |
|              | Cottons<br>Minimum iron |

• To scroll through the menu, place your finger on the touch display and move it left or right.

## Operating the tumble dryer

The orange scroll bar in the bottom display area shows that there are further options to choose from.

• To select the required drying programme, touch the programme name with your finger.

The display will now change to the standard menu for that programme.

#### "Extras" menu (multiple selection)

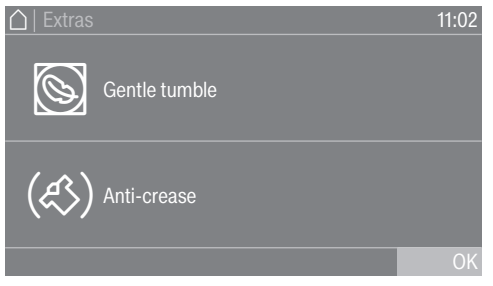

To select one or more *Extras*, touch the required *Extras* with your finger.

Currently selected *Extras* are highlighted in orange. To deselect an *Extra*, simply touch the *Extra* again.

#### **Setting numerical values**

You can set numerical values in some menus. You can set the numerical values by swiping your finger up and down on the display.

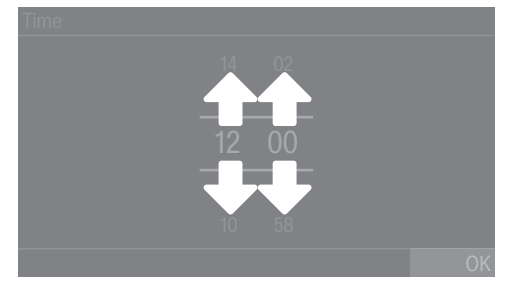

- Place your finger on the number that you want to change.
- To set the required number, swipe your finger up or down on the display.
- Confirm the set numerical value by touching the OK sensor.

**Useful tip:** For some settings, depending on the value range and increments, the value can also be set using a numerical keypad. Briefly touching the numbers will bring up the numerical keypad. Once a valid number has been entered, the OK sensor will be highlighted green.

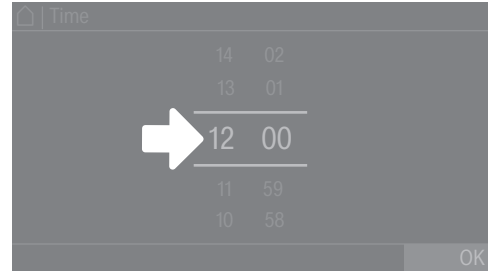

Briefly touch a number between the two lines with your finger.

The numerical keypad will be displayed.

| 🛆   Time |         |    |
|----------|---------|----|
|          |         |    |
| 10.00    |         |    |
| 12:00    |         |    |
|          | \$<br>0 | OK |
|          |         |    |

To enter the numerical value, touch the numbers on the right-hand side and then confirm with OK.

#### Pull-down menu

The pull-down menu can be used to display information (e.g. about a drying programme).

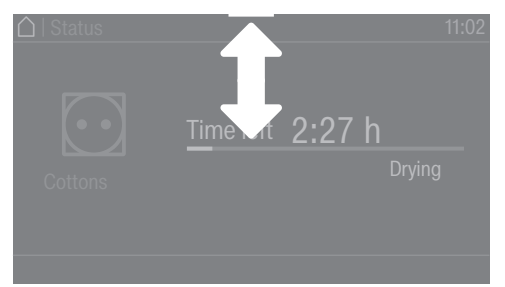

If an orange bar appears at the top of the screen in the middle of the display, you can open the pull-down menu. Touch the bar and drag it down with your finger on the display.

To close the pull-down menu again, touch the orange bar and drag it up with your finger on the display.

#### Exiting the menu

• Touch the  $\bigcirc$  sensor to return to the previous screen.

Entries made before this which have not been confirmed with OK will not be saved.

#### Help display

In some menus, Help appears along the bottom line of the display.

If you need more information about the current menu, touch the Help sensor.

The additional information is shown in the display.

• Touch the  $\bigcirc$  sensor to return to the previous screen.

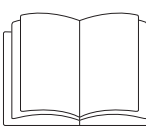

 $\triangle$  Risk of injury or damage to property due to improper installation. Incorrect installation of the tumble dryer can lead to personal injury or damage to property.

Before commissioning the tumble dryer for the first time, make sure it has been installed correctly.

Connect the tumble dryer correctly.

Please observe the instructions in "Installation".

Complete the initial commissioning process. During the initial commissioning process, you will need to define the settings for daily use of the tumble dryer. Some settings can only be modified during the initial commissioning process. After that, they can only be changed by Miele Professional Service.

These settings are also described in "Supervisor level".

## Switching on the tumble dryer

■ Press the () button.

The welcome screen will light up.

### Setting the display language

You will be asked to select the display language. You can change the language at any time (see "Supervisor level - Language").

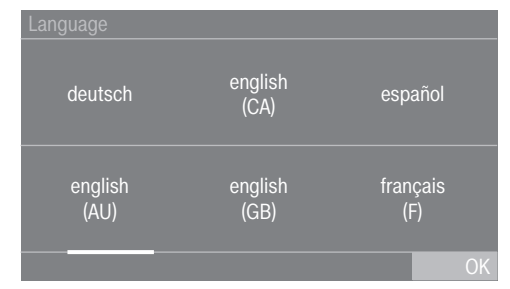

- Swipe left or right across the display with your finger until the language you want appears.
- Briefly touch the required language with your finger.

The selected language will be highlighted in orange and the display will change to the next setting.

#### **Reference to optional external devices**

If there are external devices (e.g. peak-load systems or payment devices), connect the communication box and/or slide a communication module into the slot on the back of the tumble dryer before initial commissioning. For this purpose, the tumble dryer must be disconnected from the power supply. Then start the commissioning process. A reference to optional external hardware appears. Confirm the information with the  $\rm OK$  sensor.

## Setting the display brightness

You will be asked to set the brightness of the display.

| Display brightness |          |
|--------------------|----------|
|                    |          |
|                    |          |
|                    |          |
|                    |          |
| Darker             | Brighter |
|                    |          |
|                    | OK       |

• Touch the segment bar for the required level of brightness.

The selected level of brightness is represented by the length of the segment bar.

• Confirm with the OK sensor.

The display will change to the next setting.

#### Setting the date

| Date |           |      |
|------|-----------|------|
| 22   | September | 2022 |
| 21   | August    | 2021 |
| 20   | July      | 2020 |
| 19   | June      | 2019 |
| 18   | May       | 2018 |
|      |           | OK   |

- Place your finger on the value that you want to change and move your finger upwards or downwards.
- Once all values have been selected, confirm your entry with the OK sensor.

The display will now change to the next setting.

#### Setting the time

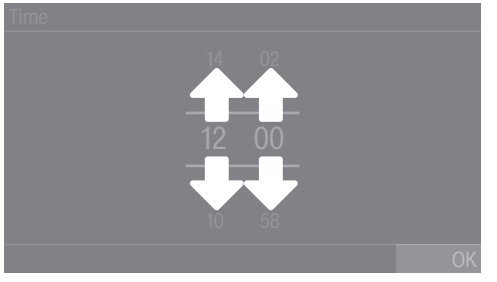

- Place your finger on the number that you want to change and move your finger upwards or downwards.
- Confirm with the OK sensor.

The display will change to the next setting.

### Selecting programme packages

You can select various programmes from the programme packages. Any programmes already active are highlighted in orange.

| Programme packa | ages                | 11:02     |
|-----------------|---------------------|-----------|
| Label Cottons   | Standard<br>Cottons | Woollens  |
| Cottons PRO     | Minimum iron        | Delicates |
|                 |                     | OK        |

- Swipe to the left with your finger until you reach a programme that is not highlighted in orange.
- Touch the programme to be activated.

The selected programme is now active and highlighted in orange.

You can select further programmes if required.

 If you do not want to select any more programmes, confirm with the OK sensor.

The display will change to the next setting.

**Useful tip:** You can disable a selected programme by touching the programme again. Exception: The Cottons and Cottons PRO programmes cannot be disabled.

#### Setting up a payment system

If you wish to set up a payment system, see "Supervisor level -Payment system". These settings can only be changed during the initial commissioning process. If you wish to change the settings later, please contact Miele.

If you do not wish to set up a payment system, you can skip this step.

# Skipping payment system set-up

|                      |                              | 11:02      |
|----------------------|------------------------------|------------|
| No payment<br>system | Timed operation              | COM module |
| Programme<br>control | Timed op. +<br>impul.counter |            |
|                      |                              | OK         |

- **Touch the** No payment system **sensor**.
- Touch OK to confirm.

The display will change to the next setting.

#### Completing the initial commissioning process

The commissioning process is complete when a programme lasting longer than 10 minutes has been carried out in full.

If the power is interrupted prior to the start of the first drying programme (e.g. if the machine is switched off with the  $\bigcirc$  button), the initial commissioning process can be completed again. Once a drying programme has been running for over 10 minutes, the initial commissioning process cannot be carried out again.

In the main menu, touch the D Programmes sensor.

| ☐   Programmes |              | 11:02     |
|----------------|--------------|-----------|
| Cottons        | Cottons      | Woollens  |
| Cottons PRO    | Minimum iron | Delicates |
|                |              |           |

Swipe to the left with your finger until the Timed drying cool air programme is displayed.

| ☐   Programmes |                          | 11:02                         |
|----------------|--------------------------|-------------------------------|
| Woollens       | Timed drying<br>cool air | Timed drying<br>warm air hyg. |
| Delicates      | Timed drying<br>warm air | Basket - Low<br>temperature   |
|                |                          |                               |

- **Touch the** Timed drying cool air **programme**.
- Touch the flashing *Start/Stop* sensor.

After this programme has finished, the tumble dryer is ready for use.

|                          | 1. Notes on correct laundry care                                                                                                    |                                                                                                    |  |  |  |  |
|--------------------------|----------------------------------------------------------------------------------------------------|----------------------------------------------------------------------------------------------------|--|--|--|--|
| Washing before<br>drying | Heavily soiled laundry must be washed particularly thoroughly. Use sufficient detergent and select a high wash temperature. If in doubt, wash the items several times.                                                                                                    |                                                                                                    |  |  |  |  |
|                          | The tu<br>which                                                                                                    | ne tumble dryer must not be used for drying items of laundry hich have been cleaned using industrial chemicals. |  |  |  |  |
|                          | New and coloured items must be washed thoroughly and separately.<br>Do not dry new and coloured items with light coloured garments.<br>There is the risk of colours running and discolouring other garments or<br>even plastic components in the tumble dryer. Dark coloured fluff can<br>also settle on light coloured garments and vice versa. |                                                                                                    |  |  |  |  |
| Removing foreign         | Before                                                                                                    | drying, ensure that there are no foreign objects in the laundry.                                                |  |  |  |  |
| objects                  | <ul> <li>Damage due to foreign objects which were not removed from the laundry.</li> <li>Foreign objects in the laundry can melt, burn, or explode.</li> <li>Ensure that any foreign objects (e.g. detergent dispensing balls, lighters, etc.) have been removed from the laundry.</li> </ul>                                                    |                                                                                                    |  |  |  |  |
|                          | Check seams and stitching to ensure that padding and linings are<br>intact. This way you can prevent fillings from falling out, which could<br>create a fire hazard. Sew in or remove loosened underwiring from<br>bras.                                                                                                    |                                                                                                    |  |  |  |  |
|                          | <ul> <li>⚠ Risk of fire due to incorrect use and operation.</li> <li>The laundry can burn and destroy the dryer and the surroundings.</li> <li>See "Warnings and safety instructions" for further information.</li> </ul>                                                                                                    |                                                                                                    |  |  |  |  |
| Care symbols             | Drving                                                                                                    |                                                                                                    |  |  |  |  |
|                          | <u> </u>                                                                                                    | Normal/Higher temperature                                                                                       |  |  |  |  |
|                          | $\odot$                                                                                                    | Low temperature*                                                                                                |  |  |  |  |
|                          | * Select Low temperature.                                                                                                    |                                                                                                    |  |  |  |  |
|                          | $\boxtimes$                                                                                                    | Do not tumble dry                                                                                               |  |  |  |  |
|                          | Ironing                                                                                                    |                                                                                                    |  |  |  |  |
|                          |                                                                                                    | Very hot                                                                                                    |  |  |  |  |
|                          | Ā                                                                                                    | Hot                                                                                                    |  |  |  |  |
|                          | Ā                                                                                                    | Warm                                                                                                    |  |  |  |  |
|                          | $\bowtie$                                                                                                    | Do not iron                                                                                                    |  |  |  |  |

## 2. Loading the tumble dryer

Loading laundry into the tumble dryer Textiles may be damaged. Before loading, read chapter "1. Notes on correct laundry care" first.

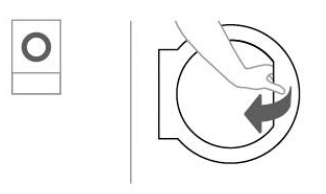

- Open the door.
- Load laundry into the tumble dryer.

Risk of damage with laundry getting trapped. Laundry can be damaged by getting trapped when closing the door. When closing the door, make sure that laundry does not get trapped in the door opening.

Do not overload the drum. Overloading can cause unnecessary wear and tear to the laundry and give a disappointing drying result. It can also cause more creasing.

Closing the door

⚠ Damage caused by laundry getting trapped.

Laundry can be damaged by getting trapped when closing the door. When closing the door, make sure that laundry does not get trapped in the door opening.

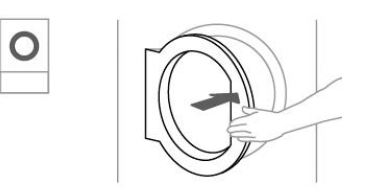

Close the door gently.

## 3. Selecting a programme

Switching on the tumble dryer

■ Press the () button.

The welcome screen will light up.

There are different ways to select a drying programme in the main menu.

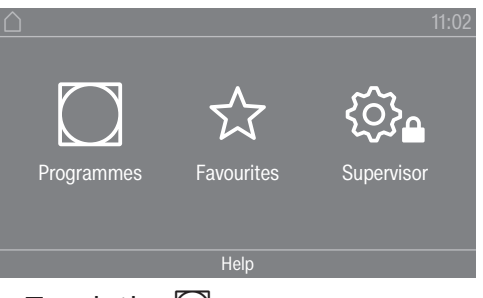

Touch the Sensor.

## Drying

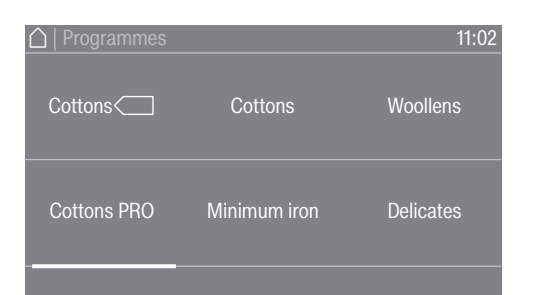

- With your finger, swipe to the left until you reach the required programme.
- Touch the sensor for that programme.

The display will change to the standard menu for that drying programme.

Alternatively, you can select a programme from the Favourites list.

The preset programmes under  $\bigstar$   $\mathsf{Favourites}$  can be changed via the Supervisor level.

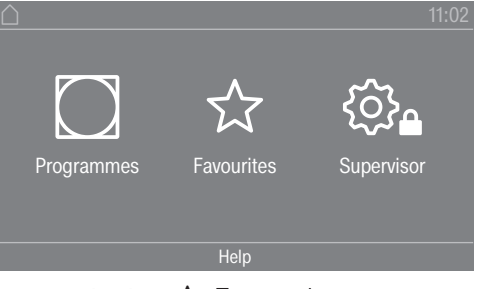

■ Touch the ☆ Favourites sensor.

| ☐   Favourites | 11:02     |
|----------------|-----------|
| Cottons        | Delicates |
| Cottons        | Cottons   |

- With your finger, swipe to the left until you reach the required programme.
- Touch the required programme.

The display will change to the standard menu for that drying programme.

### 4. Selecting programme settings

| Selecting the    | The preset drying level can be changed for many programmes.                                                                    |  |  |  |
|------------------|----------------------------------------------------------------------------------------------------|--|--|--|
| drying level     | Different drying levels are available depending on the programme.                                                              |  |  |  |
| Selecting Extras | The drying programmes can be augmented with various Extras.<br>Some Extras can only be selected for certain drying programmes. |  |  |  |

|                  |                                                                        |                                                                            | 11:02                                                       |                                                                                                    |
|------------------|------------------------------------------------------------------------|----------------------------------------------------------------------------|-------------------------------------------------------------|----------------------------------------------------------------------------------------------------|
|                  |                                                                        |                                                                            | Drying level<br>Normal                                      |                                                                                                    |
|                  | 0:57                                                                   | Drying temp. ₿⁼<br>66 °C                                                   | Extras<br>not selected                                      |                                                                                                    |
|                  | ■ Touch the                                                            | e Extras <mark>sen</mark>                                                  | isor.                                                       |                                                                                                    |
|                  | ☐   Extras                                                             |                                                                            | 11:02                                                       |                                                                                                    |
|                  | Gentle                                                                 | tumble                                                                     |                                                             |                                                                                                    |
|                  | (Æ) Anti-cri                                                           | ease                                                                       |                                                             |                                                                                                    |
|                  | ■ Touch the                                                            | e sensor for                                                               | the Extra vo                                                | ou want.                                                                                                    |
|                  | Only pres                                                              | s OK when                                                                  | it appears i                                                | n the display.                                                                                                    |
|                  | The relevar                                                            | nt symbol fo                                                               | or the require                                              | ed Extra (🕲 or 📣)) lights up.                                                                                                    |
| 🕲 Gentle tumble  | Sensitive it<br>temperatur                                             | ems are dri<br>e.                                                          | ed with few                                                 | er drum rotations and a lower drying                                                                                                    |
| (��) Anti-crease | After the pr<br>certain rhy<br>prevent cre                             | rogramme h<br>thm, depend<br>easing after                                  | has finished,<br>ding on the<br>the program                 | , the drum will continue to rotate in a<br>selected programme. This helps to<br>nme has finished.                                        |
|                  | The Anti-c<br>setting. Th<br>Supervisor<br>find this se<br>Anti-crease | rease functi<br>e Anti-creas<br>r level with a<br>etting in the<br>e menu. | ion is switch<br>se function<br>a variable du<br>Supervisor | ned off as the factory default<br>can be switched on in the<br>uration of up to 12 hours. You can<br>level under the Process technology/ |

#### 5. Starting a programme

| Payment system<br>(optional)                  | If your machine is connected to a payment system, the amount of payment required will appear in the display.                                                                                                    |  |  |  |  |
|-----------------------------------------------|----------------------------------------------------------------------------------------------------|--|--|--|--|
|                                               | Money may be lost if the drum door is opened or the programme is<br>cancelled.<br>Depending on the settings, money may be lost in the payment<br>system if the drum door is opened or the programme is cancelled.<br>Do not open the door once the programme has started.<br>Do not cancel a drying programme while it is running. |  |  |  |  |
| Starting a programme                          | The programme can be started once the <i>Start/Stop</i> sensor is flashing on and off.                                                                                                    |  |  |  |  |
|                                               | Touch the Start/Stop sensor.                                                                                                    |  |  |  |  |
|                                               | If a Delay start period has been selected, this will appear in the display.                                                                                                    |  |  |  |  |
|                                               | The drying programme will start either straight away or once the Delay start period has elapsed. The programme time left is shown in the display.                                                                                                    |  |  |  |  |
| Calling up current<br>programme<br>parameters | During the programme running time, you can use the pull-down menu<br>to view the parameters of the current drying programme (e.g. drying<br>level, load capacity, selected Extras, drying temperature).                                                                                                    |  |  |  |  |
|                                               | Cottons 11:02<br>Time 2:27 h<br>Drying                                                                                                    |  |  |  |  |
|                                               | <ul> <li>To call up the pull-down menu, swipe your finger from top to bottom<br/>while the programme is running.</li> </ul>                                                                                                    |  |  |  |  |
|                                               | Parameter info     Normal     Z 0 km                                                                                                    |  |  |  |  |

The pull-down menu displays the parameters of the drying programme.

■ To close the pull-down menu again, swipe your finger from bottom to top or press the ⇔ sensor.

Programme running time/Time left estimation The programme running time depends on the quantity of laundry, the type of fabric and the residual moisture in the laundry. The displayed programme running time for drying level programmes can therefore

|                                    | vary or "jump". The tumble dryer's electronic module adapts during the ongoing drying programme. The displayed programme running time becomes more and more accurate.                                                                                                    |  |  |  |  |
|------------------------------------|----------------------------------------------------------------------------------------------------|--|--|--|--|
|                                    | When using the programmes for the first time, the displayed time<br>sometimes deviates significantly from the real time left. The<br>difference between the estimated and achieved time becomes<br>smaller if the corresponding programme is run more often. If different<br>load sizes are dried in one programme, the time left display can only<br>show an approximate time. |  |  |  |  |
|                                    | At the end of the programme                                                                                                    |  |  |  |  |
| At the end of the programme        | The laundry will be cooled down after the end of the programme. The message Finish/Cooling down will appear in the display during the cooling phase. The laundry can then be removed.                                                                                                    |  |  |  |  |
|                                    | After the cooling phase and the drying programme is completed, the message Finish is displayed.                                                                                                    |  |  |  |  |
|                                    | The tumble dryer will switch off automatically after the set time after the end of a programme.                                                                                                    |  |  |  |  |
|                                    | If the Anti-crease ( $\ll$ )* Extra has been selected, the drum continues to rotate in intervals after the end of the programme. This reduces creasing if the laundry cannot be removed straight away.                                                                                                    |  |  |  |  |
|                                    | * The Anti-crease function is switched off as the factory default setting and can be activated in the Supervisor level.                                                                                                    |  |  |  |  |
| Removing the                       | Open the door.                                                                                                    |  |  |  |  |
| laundry                            | Make sure that you empty the drum completely.                                                                                                    |  |  |  |  |
|                                    | Items left in the dryer could be damaged by overdrying when the dryer is used the next time.<br>Always remove all items from the drum.                                                                                                    |  |  |  |  |
|                                    | ■ Switch the tumble dryer off by pressing the () button.                                                                                                    |  |  |  |  |
| Care notes                         | This tumble dryer requires regular maintenance, particularly if it is used on a continuous basis. See "Cleaning and care".                                                                                                    |  |  |  |  |
|                                    | Timer                                                                                                    |  |  |  |  |
| Prerequisite for setting the timer | The Delay start must be activated in the Supervisor level in the<br>Controls / Display menu so that the Timer can be selected. Before the<br>programme starts, the Timer can be used to select a programme start<br>time or programme end time.                                                                                                    |  |  |  |  |
| Setting the timer                  | Touch the Timer sensor.                                                                                                    |  |  |  |  |
|                                    | Select the Finish at, Start in, or Start at option.                                                                                                    |  |  |  |  |
|                                    | Set the hours and the minutes and confirm your entry with the<br>OK sensor.                                                                                                    |  |  |  |  |

## Changing a programme after it has started

You cannot change to another programme once a programme has started (this prevents unintentional alterations). You will need to cancel the current programme before you can select a new one.

Risk of fire due to incorrect use and operation. The laundry can burn and destroy the dryer and the surroundings. See "Warning and Safety instructions" for further information.

## Cancelling the current programme

■ Touch the *Start/Stop* sensor.

The following message appears in the display: Cancel the programme?

• Touch the Yes sensor to cancel the current programme.

 $\triangle$  Risk of burns by touching hot laundry or the tumble dryer drum. Touching the hot laundry or the tumble dryer drum may cause burns.

Let the laundry cool down and remove it carefully.

Opening the door of the tumble dryer during the programme sequence will cancel the current programme.

If the Door opening status/Interrupt programme function is selected in the supervisor level, the current programme will be interrupted when the door is opened. In the case of an interruption, the tumble dryer will remain in the current programme.

The interrupted programme will be continued when the door is closed and the Start/Stop sensor is pressed.

Reselecting a cancelled programme

- Open and close the door.
- Select and start a new programme.

## Adding laundry during the Delay start period

You can open the door to add or remove laundry.

- All programme settings will be saved.
- You can change the drying level, if required.
- Open the door.
- Add or remove laundry.
- Close the door.
- Touch the Start/Stop sensor so that the Delay start period continues.

## **Time left**

Altering the programme sequence can cause the programme duration shown in the display to be adjusted.

## **Opening the Supervisor level**

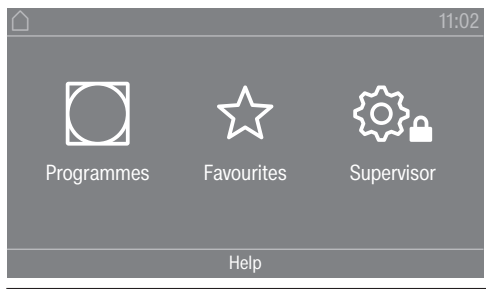

Touching the  $\textcircled{B}_{\bullet}$  sensor takes you to the Supervisor level.

### Access via code

A code is needed to access the Supervisor level.

Factory default: the code is **000**.

## Change code

You can change the Supervisor level access code to protect the tumble dryer from unauthorised access.

Carefully enter a new code.

You will need to inform Miele if you have forgotten your new code. Miele will have to reset the code.

Make a note of your new code and store it in a safe place.

#### Closing the settings menu

■ Touch the ∽ sensor.

The display will go back to the previous menu level.

■ Touch the 🛆 sensor.

The display will switch to the main menu.

## **Controls / Display**

#### Language

The display can be set to appear in one of several different languages. To select the language you want, go to the *Languages* submenu.

You can change the language as follows:

- Permanently: in the Supervisor level (= "Supervisor language").
- Only for the duration of the current programme: via the ♥□♥ sensor. The supervisor language is displayed again at the end of the programme.

#### Language entry

The display can be set to one of several different user languages. This setting allows you to determine how languages can be selected.

You can change the language as follows:

#### International

## **Supervisor level**

6 languages are available. The BDB sensor is not active. Note the setting Set languages.

Language selection

The ≅⊡≅ sensor can be used to select a language. All languages are available (factory setting).

You can change the order of the first 4 languages. These slots are allocated to the most commonly used languages.

#### Standard language

The user language cannot be changed. The user language is the same as the Supervisor language. The ����� sensor is not active.

#### Set languages

The languages for the setting International lang. entry can be changed.

6 languages can be selected. All languages are available.

If you wish to add a new language to the language menu:

First select the language you want to replace.

All available languages are displayed.

• Select and confirm the language that is to replace the previous language.

The new language will appear in the place of the old one.

#### **Display brightness**

The brightness of the display can be altered. The setting depends on the various lighting conditions in the place of installation.

- It can be set to one of 10 different levels.

#### Time

After selecting the clock format, you can set the time of day.

<u>Clock format</u>

- Factory default setting: 24-hour display
- 12-hour display
- No clock

<u>Set</u>

- The time can be set.

#### Date

The date can be set after selecting the date format.

- <u>Date format</u>

The date can be shown starting with the day, month, or year.

- <u>Date</u>

The date is set.

#### Volume

The volume for various signal tones can be changed.

The volume can be changed for the following sounds:

- Finish tone

The end tone signals the end of a drying programme.

- Keypad tone
- Welcome tone
- Fault alarm

The fault tone signals an fault and can be switched off. The volume of the fault tone cannot be changed.

#### Res. moisture display

In addition to displaying the drying level, the residual moisture can also be indicated as a percentage.

- Factory setting: without percentage value
- with percentage value

#### Visibility parameters

Various parameters are offered/displayed when a programme is selected. You can decide which parameters should not be displayed. These parameters can then not be edited during programme selection.

- Residual moisture
- Duration
- Low temperature
- Anti-crease
- Load size
- Drying temperature

#### "Display" off status

The display switches off to save energy; only the *Start/Stop* sensor flashes slowly. This can be changed.

Changing this setting leads to increased energy consumption.

- Off

No switching off

- On (10 min.) Not curr.prog.

The display will remain on while the programme is running, but will go out 10 minutes after the end of the programme.

- Logo (10 min.) Not curr.prog.
   The display will remain on while the programme is running, but the logo will light up 10 minutes after the end of the programme.
- Factory default setting: On after 10 min. The display switches off after 10 minutes.

## **Supervisor level**

- On (30 min.) Not curr.prog.

The display will remain on while the programme is running, but will go out 30 minutes after the end of the programme.

- Logo (30 min.) Not curr.prog.
   The display will remain on while the programme is running, but the logo will light up 30 minutes after the end of the programme.
- On after 30 min. The display will go out after 30 minutes.

### "Machine" off status

In order to save energy, the tumble dryer will switch off automatically after the end of the programme or if no further selection is made. This can be changed.

Changing this setting leads to increased energy consumption.

- Not switching off
- Factory setting: Switching off after 15 minutes
- Switching off after 20 minutes
- Switching off after 30 minutes

#### **Delay start**

The delay start (Timer) can be activated or deactivated.

- Factory setting: Off
- On

#### Memory

The tumble dryer saves the settings that were last selected for a drying programme (drying level and/or Extras, or the duration for some programmes).

- Factory setting: Off
- On

#### Temperature unit

You can select the unit for the temperature display.

- Factory setting: °C
- °F

#### Weight unit

You can decide whether load quantities are displayed in "kg" or "lb".

- Factory setting: kg
- Ib

#### Change code

You can change the Supervisor level access code to protect the tumble dryer from unauthorised access.

Enter the current code.

#### Then enter your new code.

## Programme selection

#### Controls

You can select whether the tumble dryer is operated as a "launderette" machine. Shortcuts are the easiest way to operate the machine. Operators cannot change the preset programmes.

**Useful tip:** Start by configuring all necessary settings and changes to the tumble dryer before adjusting any of the options below.

Caution: When activating any of these options, the Supervisor level will no longer be available.

You will no longer be able to access the Supervisor level via the display. Please follow the instructions below if you wish to change any other settings.

Opening the Supervisor level (launderette mode)

- Switch the tumble dryer on and open the dryer door.
- Touch the *Start/Stop* sensor and hold it down while carrying out steps **2**–**3**.
- Olose the tumble dryer door.
- Wait until the Start/Stop sensor, which will now be flashing quickly, lights up constantly ...
- ... then release the *Start/Stop* sensor.
- Standard

Factory setting: All (selected) programmes are available.

- Launderette, basic

12 programmes are available.

Under Favourite programmes, you can set which of the 12 programmes to select or modify.

- Launderette Logo

12 programmes are available.

Under Favourite programmes, you can set which 12 programmes to select/modify.

- Launderette Logo ext. time

4 timed programmes\* with different temperature levels are time-controlled via an external payment system.

The set value indicates the running time and cannot be modified by the user.

- \* The maximum running time is specified during initial commissioning.
- Launderette Logo int. time

4 timed programmes\* with different temperature levels are time-controlled via the tumble dryer electronics.

The set value indicates the maximum running time and can be modified by the user.

\* The maximum running time is specified during initial commissioning.

- External prog. selection

## **Supervisor level**

A communication module can be used to select the programme from an external terminal.

#### Programme packages

This allows you to specify the scope of the tumble dryer programme. You can select all of the programmes or individual programmes from the relevant programme packages.

The tumble dryer's additional scope of programmes can be configured. The programmes are listed in the "Programme chart".

#### Favourite programmes

After switching on, you can also select a programme via:  $\Box$  Favourites. 12 programmes can be stored as favourite programmes based on your own priorities and requirements.

These favourite programmes will also be made available in the control options

- Launderette Logo
- Launderette, basic (the first 4 of the 12 favourites).

You can specify the control options under Controls.

**Useful tip:** You can assign a different colour to each programme. In this case, the Prog. colour allocation setting must be set to *On*.

#### Changing favourite programmes

- Select the programme you wish to change or replace.
- Confirm the programme or the setting to be changed.

Another menu opens, enabling you to select a new programme or change the parameters.

• Confirm with the Save sensor.

Your selection is now active.

#### **Special programmes**

You can put together 5 special residual moisture or time-controlled programs and assign your own program names.

First, enter the programme name.

Select the special programme you want to change.

The Save as menu opens.

- Use the letters and symbols below the line to enter the name.
- Touch the Save sensor.

You can now enter the parameters for a Res. moisture programme or Timed drying.

The 5 special programmes are pre-programmed at the factory. You can change these special programmes.

The special programmes are added to the programme packages. Enter the names and settings of your special programmes into the "Special programmes" table at the end of the "Programme chart".

Res. moisture programme:

- Final residual moisture:
   -6% (dry) 40% (damp)
- Extra drying time:
   0 60 minutes
- Temperature (process air): cold – 75 °C
- Cooling down temperature (process air): 40 – 55 °C
  - Drum rotation main direction:
    - 20 600 seconds
  - Pause:
    - 2 15 seconds
  - Drum reversal:
    - 20 600 seconds
- Anti-crease
  - Drum rotation main direction:
  - 0 500 seconds
  - Pause:
  - 100 3000 seconds – Drum reversal:
    - 0 500 seconds
- Timed drying:
- Running time:
   5 180 minutes
- Temperature (process air): cold - 75 °C
- Cooling down temperature (process air): 40 55 °C
  - Drum rotation main direction:
    - 20 600 seconds
  - Pause:
    - 2 15 seconds
  - Drum reversal:
    - 20 600 seconds
- Anti-crease
  - Drum rotation main direction:
    - 0 500 seconds
  - Drum reversal:
    - 0-500 seconds
  - Pause: 100 – 300 seconds

## Sort programmes

Programmes can be moved within the programme list and in the Favourites list.

## **Supervisor level**

- Factory setting: Off
- On

#### Moving programmes/favourite programmes

You can move/change the order of the programmes (programme menu – single selection list). You can also move and change the order of the favourite programmes in the *Supervisor level* under *Favourites*.

- Touch the programme that you wish to move.
- Press and hold the sensor until the frame changes.
- Drag the programme to the required position.

#### Prog. colour allocation

You can assign a specific colour to a favourite programme. In the list of favourites, each favourite programme is given a coloured frame, which can be selected.

- Factory setting: Off

- On

### **Process technology**

#### Anti-crease

At the end of the programme, the drum will continue to rotate at intervals if the laundry is not removed immediately.

Changing this setting leads to increased energy consumption.

The setting for Anti-crease ( $\ll$ ) can either be switched off or a time between 1 and 12 hours can be selected.

Factory default setting: 2 hours

#### **Drying levels**

Changing this setting leads to increased energy consumption.

You can alter the drying levels for the Cottons, Minimum iron and Automatic plus programmes.

Drying levels Cottons, Minimum iron and Automatic plus can be set to one of 7 different levels.

Factory default setting: Normal

#### Further cooling

If extended cooling is activated, the drum temperature is checked approx. 1 minute before the machine goes into standby mode at the end of the programme. If the temperature is above 55 °C, the dryer will carry out cooling until it is below 55 °C.

Changing this setting leads to increased energy consumption.

- Factory setting: Off
- On

#### Cooling down temperature

The laundry will be cooled down automatically after the end of the programme. The automatic cooling phase can be set at a cooler level for all programmes. This means that the cooling phase is extended.

Changing this setting leads to increased energy consumption.

The setting can be changed from 40  $^{\circ}$ C – 55  $^{\circ}$ C.

Factory setting: 55 °C

## Service

#### Clean out the airways

The tumble dryer's electronic module calculates the degree to which fluff or detergent residues in the fluff filters and vent ducting are impairing performance. A message to check them appears. You can decide at what level of fluff this reminder should be displayed.

If the message appears in the display even though the fluff filter is clean, the vent ducting is regarded as borderline. Miele recommends improving the vent ducting. Poor vent ducting will result in longer programme running times and greater energy consumption.

This prompt, which you can configure, is displayed: Clean out the airways

- Off

The reminder does not appear. However, if there is a very severe blockage in the ducting, the programme will be cancelled regardless of this option.

- Heavy

The reminder only appears when there is a heavy build-up of fluff.

- Factory default setting: Normal
- Light

The reminder appears when there is only a small build-up of fluff.

#### **Clean the filters**

The fluff filter in the air duct area must be cleaned on a regular basis. You can set an hourly interval for the reminder.

The selected hourly interval depends on how much fluff tends to build up and how often you wish to clean the filters, e.g. for hygiene purposes.

You can adjust this reminder: Clean the filters

- Time interval of 5–55 hours
- Factory default setting: after 55 hours
- Off

#### Service interval

The tumble dryer shows a custom message at a selected interval to prompt you to undertake specific maintenance tasks.

3 different messages can be created: 1/2/3. Each message is created in the language and alphabet of the current supervisor language.

## **Supervisor level**

Your message is displayed at the end of the programme and can be acknowledged with OK. The same message appears at the end of the next programme.

<u>Settings</u>

This setting allows you to determine the interval (by hours or date) at which the message appears.

- Factory setting: Off
- by time

You can select a time interval between 1-9999 hours.

- by date You can enter a date.

#### Message text

Enter your individual message text for your planned maintenance work. You can edit one, two, or all three of the 1/2/3 messages.

#### Reset display

The message will appear until the display is permanently reset. The message then only appears again when the next interval is reached.

### **External applications**

#### External exhaust flap

External hardware is connected via the Miele Connector Box.

The time delay between the external exhaust air flap's activation point and the switch-on time for the drum/fan motor is regulated.

A message appears in the display while the exhaust air flap is open.

- Factory default setting: Off

This option must always be selected if there is no exhaust air flap to activate. This prevents the programme from being cancelled.

- On (1 second to 5 minutes)

#### Additional fan

External hardware is connected via the Miele Connector Box.

The additional fan is switched on by the dryer (via Connector Box) in parallel with the internal fan.

- Off

- On

#### Pressure sensor

External hardware is connected via the Miele Connector Box.

When using a shared exhaust air duct, one tumble dryer may have to be switched off or suppressed from the outset if certain pressure levels have built up in the ducting. The external pressure sensor is only checked if the external exhaust air flap and/or the external additional fan is set to "on".

A message appears in the display while the exhaust air flap is open.

#### - Off = Not active

- Normally open contact = Active Responds to high potential
- Norm. closed contact = Active Responds to **low potential**

#### Peak load signal

External hardware is connected via the Miele Connector Box.

The peak-load cut-out function enables the tumble dryer to be connected to an energy management system. When a signal is registered, the tumble dryer's heater is switched off for a short period or the machine is prevented from being switched on. A peak-load signal can be issued via the Connector Box or via the COM module.

- Factory default setting: No function
- Peak load with 230 V
- Peak load with 0 V
- COM module

#### Peak load prevention

- Factory default setting: Off
- On

#### COM module selection

This tumble dryer is equipped with an integrated Wi-Fi module. However, the tumble dryer can also be equipped with an external module.

- Factory default setting:

Off

- Internal mod-ule Domestic The internal Wi-Fi module is used.
- Ext. module Professional An XKM module is inserted into the module slot.

#### Availability of Miele digital products

The ability of Miele digital products depends on the availability of the services in your country.

The different services are not available in all countries.

For information about availability, please visit www.miele.com.

#### Wi-Fi / LAN

Control the networking of your tumble dryer.

Networking of the tumble dryer for use with the digital Professional tools is only possible with the external module. The internal module can only be used by the Miele Professional Service Department.

- Deactivate (visible when the network is activated) The network remains set up; the Wi-Fi function is switched off.

## **Supervisor level**

- Activate (visible when the network is deactivated) The WiFi function is reactivated.
- Connection status (visible when the network is activated) The following values are displayed:
  - The quality of Wi-Fi reception
  - The network name
  - The IP address
- Set up again (visible when set up) Resets the Wi-Fi login (network) to immediately re-establish a new connection.
- Reset (visible when set up)

The network is no longer set up. A new connection has to be established in order to use the network again.

- The Wi-Fi is switched off
- The Wi-Fi connection will be reset to the factory default setting

#### Remote

External programme selection is possible via an external terminal (programme may only be started on the machine). However, programmes may also be selected and started on the machine.

Factory default setting: On

#### **Remote Update**

The RemoteUpdate function is used for updating the software in your tumble dryer.

RemoteUpdate is activated at the factory.

If you do not install a RemoteUpdate, you can continue to use your tumble dryer in the usual way. However, Miele recommends installing RemoteUpdates.

Miele's RemoteUpdate function can only be used if the tumble dryer is connected to a Wi-Fi/LAN network and you have an account in the Miele Professional App. The tumble dryer must be registered in the App.

See the Miele Professional App for terms of use.

If a RemoteUpdate is available for your tumble dryer, it will be displayed automatically when the Supervisor level is open.

You can choose to start the RemoteUpdate immediately or wait until later. If you select "Start later", the prompt to run the RemoteUpdate will be displayed again the next time you switch on the dryer.

The RemoteUpdate can take several minutes.

Please note the following information about the RemoteUpdate function:

- You will only receive a message when a RemoteUpdate is available.
- Once a RemoteUpdate has been installed, it cannot be undone.
- Do not switch off the tumble dryer during a RemoteUpdate. Otherwise, the RemoteUpdate will be aborted and will not be installed.

#### Machine parameters

#### Legal information

#### **Open source licences**

You can view information at this point.

#### Copyright and licences

For the purpose of operating and controlling the machine, Miele uses proprietary or thirdparty software that is not covered by open source licensing conditions. These items of software/software components are protected by copyright. The copyrights held by Miele and third parties must be respected.

In addition, the machine contains software components which are distributed under open source licensing terms. You can access these open source components along with the corresponding copyright notices, copies of the licensing conditions valid at the time and any further information. This information can be found under the menu option Settings/ Machine parameters/Legal information/Open source licences. The liability and warranty arrangements for the open source licences displayed in this location only apply in relation to the respective rights holders.

## **Payment system**

The Miele communication box accessory unit or the COM module is required to connect a payment device.

#### Settings for the payment system

If you wish to change the settings later, please contact Miele.

- No payment system

The next settings are skipped.

- Programme control

The machine is operated using a coin box. The user purchases a programme.

- Timed operation

The dryer is coin-operated using a time meter. The user purchases a time-controlled program.

- Timed op. + impul.counter

For payment devices where the usage time is increased each time a coin is inserted.

- COM module

Operation is IP-based.

## Networking

## **Pairing instructions**

Follow the steps below to connect the tumble dryer to your network.

#### **Opening the Supervisor level**

- Select the Supervisor menu option in the machine display.
- Select the Access via code menu option.
- Enter the 3-digit supervisor code.

#### Establishing the network connection via WPS

- Select the Supervisor level menu option from the External applications menu.
- Then select the COM module selection menu option.
- If you are using an external communication module, select the Ext. module Professional menu option.
   Otherwise, sale at the Internal module Demostic means entire.
  - Otherwise, select the Internal mod-ule Domestic menu option.
- Select Wi-Fi.
- Select Set up.
- Select the Via WPS connection method.
- Now press the WPS button on your router and confirm with OK in the machine display.

A timer starts. The network connection via WPS is being established.

The machine is now successfully connected.

■ Touch OK to confirm.

#### Establishing the network connection via soft AP

- Select the Supervisor level menu option from the External applications menu.
- Then select the COM module selection menu option.
- If you are using an external communication module, select the Ext. module Professional menu option.
   Otherwise, select the Internal module Demostic many ention.

Otherwise, select the Internal mod-ule Domestic menu option.

- Select Wi-Fi.
- Select Set up.
- **Select the** Via Soft AP connection method.
- Confirm by pressing OK and follow the instructions in the external application.

#### Establishing the network connection using a LAN cable

- Select the Supervisor level menu option from the External applications menu.
- Then select the COM module selection menu option.
- If you are using an external communication module, select the Ext. module Professional menu option.
   Otherwise, select the Internal module Demostic menu ention.

Otherwise, select the Internal mod-ule Domestic menu option.

 Connect the machine to your router/switch using the network cable. The router/switch must be connected to the internet. The machine is now successfully connected.

## **Technical data**

#### System requirements for Wi-Fi

- Wi-Fi 802.11b/g/n
- 2.4 GHz band
- WPA/WPA2 encryption
- DHCP activated
- Multicast DNS / Bonjour / IGMP snooping activated
- Ports 443, 80, 53, and 5353 open
- IP DNS server = IP standard gateway/router
- Mesh/Repeater use: same SSID and password as standard gateway/router
- SSID must be permanently visible

## System requirements for LAN

- DHCP activated
- Multicast DNS / Bonjour / IGMP snooping activated
- Ports 443, 80, 53, and 5353 open
- IP DNS server = IP standard gateway/router

### Wi-Fi signal strength – Guide values

The Wi-Fi signal strength is only a rough guide. These details do not provide absolute certainty.

The Wi-Fi signal strength can be read via the MDU or directly on the machine.

| Wi-Fi sign   | al strength |                                            |  |
|--------------|-------------|--------------------------------------------|--|
| MDU 🤶        |             | Meaning                                    |  |
| 76 - 100%    | 3/3**       | Conceptly reliable energian people         |  |
| 51 - 75% 2/3 |             | Generally, reliable operation possible     |  |
| 26 - 50% 1/3 |             | Generally, operation possible              |  |
| 1 - 25% 0/3  |             | Generally, reliable operation not possible |  |
| 0% 🕅         |             | Operation not possible                     |  |

\* Displayed on the machine

\*\* Number of bars 🗟 3/3–0/3

The signal strength can be adversely affected by many factors:

- People in the room
- Open or closed doors
- Moved objects
- Varying radio signal sources or interference
- Other machines with Bluetooth or Wi-Fi wireless technology

## Troubleshooting

| Message                                                                                   | Possible cause and remedy                                                                                                    |  |  |  |
|-------------------------------------------------------------------------------------------|----------------------------------------------------------------------------------------------------|--|--|--|
| The display remains dark.                                                                 | <ul><li>There is no power to the tumble dryer.</li><li>■ Check the electrical plug, main switch, and fuses (on site).</li></ul>                                                                                                    |  |  |  |
| Problem                                                                                   | Possible cause and remedy                                                                                                    |  |  |  |
| The efficiency of the tumble dryer is decreasing.                                         | <ul> <li>The fluff filter in the tumble dryer is dirty.</li> <li>Check the fluff filter in the tumble dryer for contamination and clean it if necessary.</li> </ul>                                                                                                    |  |  |  |
|                                                                                           | <ul> <li>Insufficient ventilation</li> <li>Make sure that the air-intake vent and the tumble-dryer ducting are not covered or blocked by objects.</li> </ul>                                                                                                    |  |  |  |
|                                                                                           | <ul> <li>Room temperature too high (&gt;45 °C)</li> <li>Ensure adequate ventilation of the installation site.</li> <li>If necessary, connect the tumble dryer to external fresh air and exhaust air ducting.</li> </ul>                                                                                                   |  |  |  |
| Feather-filled pillows smell<br>after drying.                                             | <ul> <li>Feathers tend to develop a build-up of their own smell or smells from other sources when they are heated.</li> <li>Smells can be reduced through natural ventilation after drying.</li> </ul>                                                                                                    |  |  |  |
| Items made of synthetic<br>fibres are charged with<br>static electricity after<br>drying. | <ul> <li>Synthetic fibres tend to attract static charge.</li> <li>Static charge can be reduced by adding a fabric softener to the final rinse in the washing programme.</li> </ul>                                                                                                    |  |  |  |
| Fluff is caused by tumble drying.                                                         | <ul> <li>Fluff is principally the result of friction when garments are being worn and to some extent when they are being washed. Tumble drying hardly causes any fluff to form.</li> <li>Fluff is collected by the fluff filters and fine filters and can easily be removed.</li> <li>See "Cleaning and care".</li> </ul> |  |  |  |
| The drying process goes on too long or even switches off.                                 | <ul> <li>In some circumstances, you may be asked to clean the air channels/air guide.</li> <li>Please check all the possible causes described below.</li> </ul>                                                                                                    |  |  |  |
|                                                                                           | The fluff filter is clogged with fluff.<br>Remove the fluff.                                                                                                    |  |  |  |
|                                                                                           | The air guide area is clogged with hair and fluff, for example.<br>■ Clean the air guide area.                                                                                                    |  |  |  |
|                                                                                           | <ul> <li>You can remove the cover in the loading area to clean the<br/>air guide area underneath.</li> </ul>                                                                                                    |  |  |  |
|                                                                                           | <ul> <li>The vent ducting or its openings are clogged with hair and fluff, for example.</li> <li>Check and clean all components in the vent ducting (e.g. wall pipe, external grille, bends, elbows, etc.).</li> </ul>                                                                                                    |  |  |  |
|                                                                                           | The flow of air is insufficient (e.g. because it is installed in a small room).                                                                                                    |  |  |  |

| Problem                              | Possible cause and remedy                                                                                                    |
|--------------------------------------|----------------------------------------------------------------------------------------------------|
|                                      | <ul> <li>When drying, open a door or window to ensure sufficient ventilation.</li> </ul>                                                                                                    |
|                                      | <ul> <li>The laundry has not been spun sufficiently.</li> <li>In future, make sure that your laundry is thoroughly spun at the appropriate spin speed in the washing machine.</li> </ul>                                                                                                    |
|                                      | <ul><li>The tumble dryer has been overloaded.</li><li>Do not exceed the maximum load for the drying programme selected.</li></ul>                                                                                                    |
|                                      | Metallic components, e.g. zips, have prevented the tumble<br>dryer from registering the correct laundry moisture level.<br>Open any zips next time.                                                                                                    |
|                                      | <ul> <li>If the problem occurs again, dry garments with long zips<br/>using the warm air drying programme.</li> </ul>                                                                                                    |
| Condensation is forming in the drum. | <ul> <li>The tumble dryer is installed on a shared exhaust air duct.</li> <li>The tumble dryer must always be installed with a non-return flap when using a shared duct.</li> <li>Check the non-return flap for possible defects on a regular basis and replace it if necessary.</li> </ul> |

## **Cleaning and care**

## Cleaning the fluff filter

 $\triangle$  Risk of fire if the tumble dryer is operated without a fluff filter.

If there is no fluff filter, the air channels, heating elements and ducting can become clogged during drying and may catch fire.

The fluff filter must not be removed for cleaning.

Never operate the tumble dryer without the fluff filter in place.

Replace a damaged fluff filter immediately.

A fluff filter collects fluff released by textiles. The fluff filter must be cleaned at least once per working day, as well as in accordance with the corresponding message in the display. In the event of a heavy build-up of fluff, the fluff filter should be cleaned several times per day.

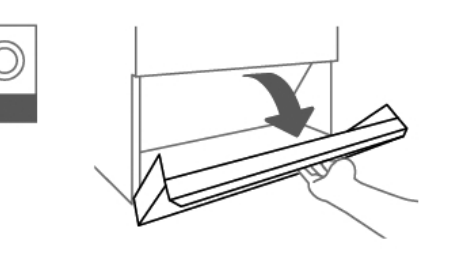

• Open the fluff filter compartment cover.

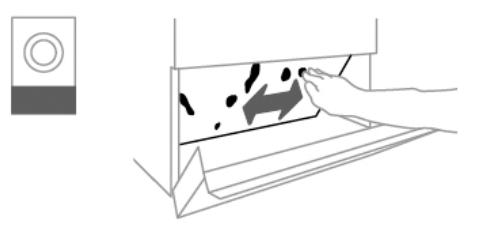

Remove the fluff from the fluff filter using your hands.

Do not use pointed or sharp-edged objects to clean the fluff filter. Otherwise, the fluff filter may become damaged.

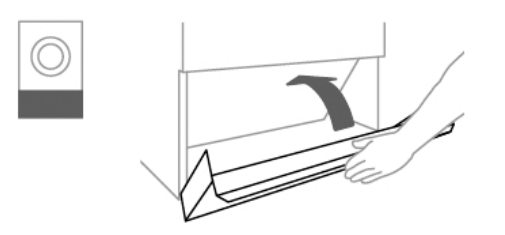

• Close the fluff filter compartment cover after cleaning the fluff filter.

## Cleaning the drum and the outside of the casing

 $\triangle$  Risk of death due to electric shock.

The tumble dryer must be completely disconnected from the power supply before performing cleaning or maintenance work.

Before starting cleaning or maintenance work, always switch off the tumble dryer at the main switch (on site).

Do not use a pressure washer or water jet to clean the tumble dryer.

⚠ Risk of damage due to solvent-based cleaning agents and abrasive cleaners. Solvent-based cleaning agents, abrasive cleaners, glass cleaners or all-purpose cleaners can cause damage to plastic surfaces and other parts.

Clean the tumble dryer with a slightly damp cloth and a mild non-abrasive cleaning agent or soapy water.

- Clean the seal around the inside of the door with a damp cloth.
- The tumble dryer drum must be wiped clean with a soft, damp cloth after drying items that have been starched.
- Dry all parts with a soft cloth.
- The drum and other stainless steel parts can be cleaned with a suitable stainless steel cleaner if you wish.

The air intake vent is located on the rear of the tumble dryer. This vent must never be covered or blocked with objects. Keep the area around the tumble dryer — in particular the air intake — clear of fluff.

**Useful tip:** The Miele Cleaning Set is available as an optional accessory for effective and gentle cleaning of the tumble dryer.

## Additional annual cleaning

The Miele Professional Service Department or a trained specialist must check the interior of the tumble dryer and the ducting for fluff deposits **once per year** and clean the machine if necessary. In the case of electrically heated tumble dryers, the heater bank and the heating shaft must also be checked by the Miele Professional Service Department. In the case of gas-heated dryers, the burner and the burner area must be checked.

## After sales service

### Contact in case of fault

In the event of any faults which you cannot remedy yourself, please contact Miele Professional Service.

Contact information for Miele can be found at the end of this booklet.

Please quote the model and serial number of your appliance when contacting Miele. This information can be found on the data plate.

### **Optional accessories**

Optional accessories for this tumble dryer are available from the Miele Professional Service Department.

### Installation requirements

 $\underline{\land}$  Risk of injury or damage to property due to improper installation.

Incorrect installation of the tumble dryer can lead to personal injury or damage to property.

The tumble dryer must only be installed and commissioned by the Miele Professional Service Department or an authorised technician.

► The tumble dryer must be installed in accordance with all relevant regulations and standards.

► The dryer must only be operated in a room that has sufficient ventilation and which is frost-free.

► The tumble dryer must not be installed behind a closeable door or a sliding door. The maximum opening angle of the tumble dryer door must not be limited by objects or doors. It must be possible to fully open the tumble dryer door at any time.

## **General operating conditions**

This dryer is intended only for use in a commercial environment and must only be operated indoors.

Do not install the tumble dryer in a room where there is a risk of frost.

Depending on the nature of the installation site, sound emissions and vibration may occur.

**Useful tip:** Have the installation site inspected and seek the advice of a professional in instances where increased noise may cause a nuisance.

## Transport

The tumble dryer must not be transported without a transport pallet.

Suitable transport aids must always be used during transportation.

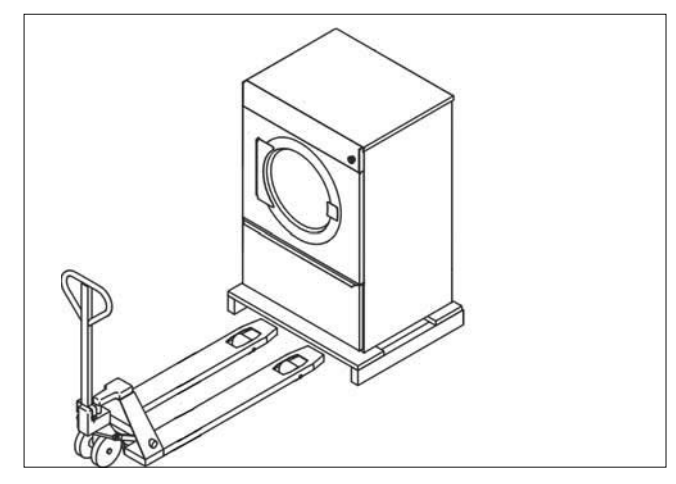

At the installation site, the tumble dryer must be lifted from the transport pallet using suitable lifting gear.

## Installing the tumble dryer

 Place the tumble dryer on a perfectly level, secure, and horizontal surface that is able to withstand the specified floor load.

The floor load created by the tumble dryer is concentrated and transferred to the installation surface via the adjustable feet. A base is not required. However, an uneven floor surface must be compensated for.

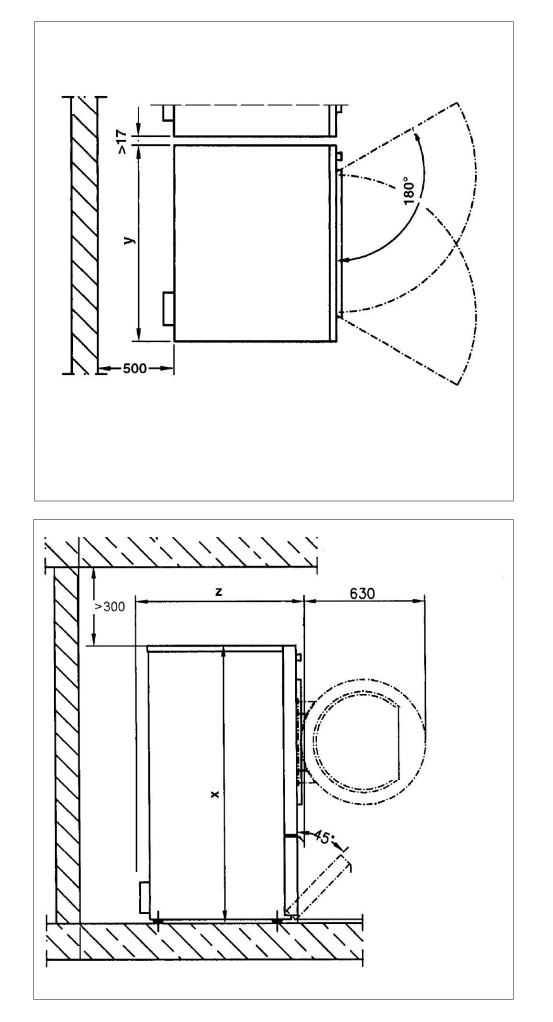

|   | PDR 514/518/522/914/918/922 | PDR 528/544/928/944   |  |  |
|---|-----------------------------|-----------------------|--|--|
| x | 1,400 mm                    | 1,640 mm              |  |  |
| у | 906 mm                      | 1,206 mm              |  |  |
| z | PDR 514/914: 852 mm         | PDR 528/928: 1,018 mm |  |  |
|   | PDR 518/918: 1,035 mm       | PDR 544/944: 1,384 mm |  |  |
|   | PDR 522/922: 1,164 mm       |                       |  |  |

- To facilitate any future maintenance work, a maintenance corridor with a width of at least 500 mm must be set up behind the machine and must be accessible at all times. The distance between the machine and any walls must not fall below the specified minimum values.
- Adjust the tumble dryer feet until the machine is level. Use a spirit level to ensure correct alignment.

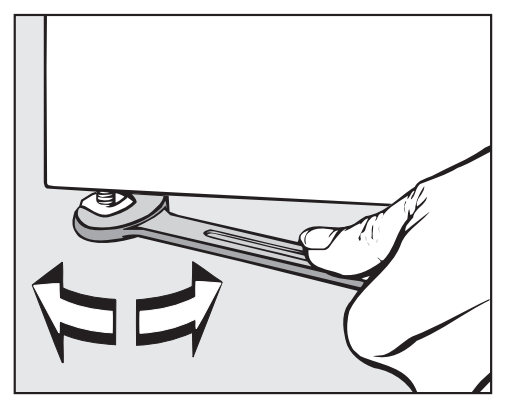

After the machine has been aligned, screw the nuts on the adjustable feet tightly to the base plate using an open spanner.

## Securing the tumble dryer

Gas-heated dryers and tumble dryers that are to be installed on a plinth must be secured against accidental displacement.

 $\underline{\land}$  Risk of injury and damage due to missing tumble dryer fastenings.

When installing on a plinth, an unsecured tumble dryer can slip and fall off the plinth.

If the tumble dryer is installed on a plinth, it must be secured. The plinth must be secured to the floor.

 $\triangle$  Danger of gas leakage from gas-heated tumble dryers due to lack of floor fastening.

Accidental displacement of a gas-heated tumble dryer can damage the gas line and cause gas to leak.

After installation, always secure gas-heated tumble dryers to the floor using suitable fastening material.

Gas tumble dryers must be secured to the floor via the adjustable feet using tensioning strips to secure them against accidental displacement.

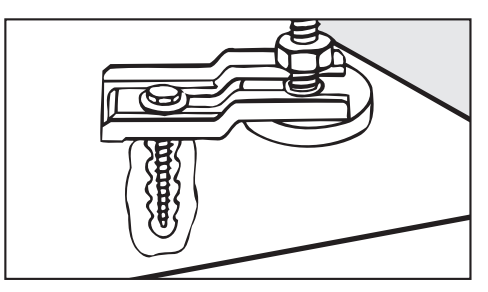

#### **Electrical connection**

The electrical connection must be established by a qualified electrician.

## Installation

► The electrical connection may only be made to an electrical system provided in accordance with all appropriate local and national legislation, regulations and guidelines. Please also observe the regulations set out by your insurance provider and energy supplier, accident prevention regulations, as well as recognised codes of practice.

Reliable and safe operation of this tumble dryer is only ensured if it has been connected to the mains electricity supply.

The required supply voltage, power rating and fuse rating can be found on the data plate on the tumble dryer. Ensure that the supply voltage matches the voltage quoted on the data plate before establishing the electrical connection to the tumble dryer.

Connection to a supply voltage other than the one quoted on the data plate can damage the tumble dryer if the voltage is too high.

If more than one voltage is specified on the data plate, the tumble dryer can be converted for connection to the relevant input voltage. This conversion must be performed by the Miele Professional Service Department or by an authorised technician. During the conversion, the wiring instructions given on the wiring diagram must be followed. The tumble dryer is intended for hard-wiring but can be connected using a plug and socket. For a hard-wired connection, an all-pole isolation device must be available at the installation site.

When in the off position, this all-pole isolation device ensures a 3 mm gap between all open contacts. These include circuit breakers, fuses and relays.

If the mains supply cannot be permanently disconnected, the isolation device (including plug and socket) must be safeguarded against being switched on either unintentionally or without authorisation.

► The tumble dryer must not be connected to devices such as timers which would switch it off automatically.

If the mains connection cable is damaged, it must be replaced by the manufacturer, its service agent or similar qualified persons in order to avoid a hazard.

Limitations to dryer operation due to reconnecting/removing jumpers.

Modifying/Removing jumpers on the heater elements in order to set lower heater ratings may result in limitations to dryer operation. Depending on the type of laundry, length of vent ducting, and outside temperature, the desired drying results may no longer be achieved. In the event of a reduction, the specified consumption data will no longer be achieved.

If it is necessary to install a residual current device (RCD) in accordance with local regulations, a residual current device type B (sensitive to universal current) must be used. ► After installing the tumble dryer, equipotential bonding must be established. The equipotential bonding must comply with the local and national installation specifications.

## Supply air/Exhaust air

The tumble dryer may only be operated when the ducting has been connected properly and the room is sufficiently ventilated.

## Steam connection (only for steam-heated variants)

The steam connection must only be carried out by a registered installation technician. The enclosed installation instructions must be observed as they are important for the steam connection.

## Hot water connection (only for hot water-heated variants)

The hot water connection may only be carried out by a registered installation technician.

The installation instructions must be observed as they are important for the hot water connection.

If a tap is desired, it must be fitted on site.

## Gas connection (only for gas-heated variants)

The gas connection may only be carried out by a registered installation technician in accordance with the applicable national regulations.

The use of a gas socket is not permitted at the specified heater rating as the flow rate is too low.

The gas heating is configured at the factory in line with the gas specifications on the sticker on the rear of the appliance.

If the gas type needs to be changed, please request the appropriate conversion kit from the Miele Professional Service Department. Information is required on the machine type, serial number, gas family, gas group, gas connection pressure and country of installation. This gas conversion may only be carried out by a registered specialist.

 $\underline{\land}$  Risk of electric shock and injury due to using the tumble dryer without the complete casing.

If the casing is dismantled, it is possible to come into contact with live or rotating machine parts.

Once the tumble dryer has been installed, replace all the casing parts that were removed.

## **Optional accessories**

## **Communication box**

The optional communication box allows external hardware from Miele and other suppliers to be connected to the Miele Professional machine. External hardware includes e.g. payment systems, peak-load systems, pressure sensors, or an external vent flap.

The communication box is supplied with mains voltage by the Miele Professional machine.

The separately available set consists of the communication box and fasteners for installation on the machine or on the wall.

## **XKM 3200 WL PLT**

The optional Miele Communication Module can be used to establish a data connection between a Miele Professional machine and a data processor in accordance with the Ethernet or Wi-Fi standard.

This communication module fits into the communication slot which is a standard feature on all machines. The communication module offers the option of intelligent App-based communication with external systems (such as central smart payment terminals or payment systems). In addition, it can display detailed machine and programme status information.

This module forms the basis for wired communication with Miele MOVE\*.

It is not possible to integrate the machine into the "Miele@home" App for domestic installations.

The communication module is intended exclusively for commercial use and is supplied with mains voltage directly via the Miele Professional machine. No additional power connection is required. The Ethernet interface provided via the communication module complies with SELV (safety extra low voltage) requirements in accordance with IEC 62368-1. Connected external machines must also comply with SELV.

\* Not available in all countries

#### Data protection and data security

When you activate the networking function and connect your machine to the Internet, your machine sends the following data to the Miele Cloud:

- Machine serial number
- Machine model and technical features
- Machine status
- Information about the software status of your machine

Initially, this data cannot be assigned to a specific user and is not saved permanently. Data cannot be saved permanently or assigned to a specific user until after you have linked your machine to a user. Data transmission and processing are governed by Miele's strict security standards.

#### Factory default settings for network configuration

You can reset all of the settings on the communication module or your integrated Wi-Fi module to the factory default settings. The network configuration should be reset whenever a machine is being disposed of or sold, or if a used machine is being put into operation. This is the only way to ensure that all personal data has been removed and, in the case of the latter, the previous owner will no longer be able to access the machine.

#### **Copyright and licences**

For the purpose of operating and controlling the communication module, Miele uses proprietary or third-party software that is not covered by open source licensing terms. These items of software/software components are protected by copyright. The copyright powers of Miele and third parties must be respected.

In addition, the communication module contains software components which are distributed under open source licensing terms. The open source components contained in the machine along with the corresponding copyright notices, copies of the licensing terms valid at the time and any further information can be accessed locally by IP using a web browser (*https://<IP address>/Licenses*). The liability and warranty arrangements for the open source licences displayed in this location only apply in relation to the respective rights holders.

## **Payment system**

The tumble dryer can be fitted with a payment system (optional Miele accessory). In this case, a Miele Professional Service technician must programme the relevant settings in the tumble dryer's electronics and connect the payment system.

The Miele communication box accessory unit or the COM module is required to connect a payment device.

## Original spare parts and accessories

Miele will guarantee to supply functional spare parts for up to 15 years following the discontinuation of your appliance (this does not apply to digital products or products for process documentation). In many cases, genuine Miele spare parts are available for much longer.

Miele machines are highly durable due to their excellent quality. If, however, repair work does become necessary, key functional spare parts will remain available for up to 15 years following discontinuation (this does not apply to digital products or products for process documentation).

Contact the Miele Professional Service Department if you need spare parts and accessories or would like personalised advice.

 $\triangle$  Danger due to improperly performed service and repair work.

Service and repair work should only be carried out by a suitably qualified electrician in accordance with all appropriate safety requirements.

Servicing, modification, testing and maintenance of electrical appliances must be carried out in accordance with all appropriate legal requirements, accident prevention regulations and valid standards.

All live wires must be safely disconnected before any maintenance or repair work is commenced on the machine.

## **Technical data**

|                                    | PDR 914                                                                | PDR 918 | PDR 922        | PDR 928 | PDR 944 |
|------------------------------------|------------------------------------------------------------------------|---------|----------------|---------|---------|
| Height                             | 1400 mm                                                                | 1400 mm | 1400 mm        | 1640 mm | 1640 mm |
| Width                              | 906 mm                                                                 | 906 mm  | 906 mm         | 1206 mm | 1206 mm |
| Depth                              | 852 mm                                                                 | 1035 mm | 1162 mm        | 1018 mm | 1385 mm |
| Depth with door open               | 1456 mm                                                                | 1639 mm | 1768 mm        | 1622 mm | 1988 mm |
| Drum volume                        | 250 I                                                                  | 325 I   | 400 I          | 500 l   | 800 I   |
| Maximum load size (dry weight)     | 14 kg                                                                  | 18 kg   | 22 kg          | 28 kg   | 44 kg   |
| Supply voltage                     |                                                                        |         | see data plate |         |         |
| Fuse rating (on site)              |                                                                        |         | see data plate |         |         |
| Total rated load                   |                                                                        |         | see data plate |         |         |
| Test certifications awarded        | see data plate                                                         |         |                |         |         |
| Product safety standard            | AS/NZS 60335.1, AS/NZS 60335.2.11, EN 50570, ISO 10472-1 & ISO 10472-4 |         |                |         |         |
| Sound pressure level, EN ISO 11204 | <70 dB (A)                                                             |         |                |         |         |
| Sound power level, EN ISO 9614-2   |                                                                        |         | <80 dB (A)     |         |         |
| Frequency band                     | 2.4000 GHz – 2.4835 GHz                                                |         |                |         |         |

Maximum transmission power

< 100 mW

# Míele

#### Miele Australia Pty. Ltd.

ACN 005 635 398 ABN 96 005 635 398 <u>Melbourne:</u> Level 4, 141 Camberwell Road Hawthorn East, VIC 3123 Telephone: 1300 731 411 service.prof@miele.com.au

#### www.miele.com.au/professional professional.sales@miele.com.au

#### **Miele New Zealand Limited**

IRD 98 463 631 8 College Hill Freemans Bay Auckland 1011 New Zealand Telephone: 0800 4 MIELE (0800 464 353) www.miele.com.au/professional professional.sales@miele.com.au

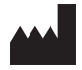

Miele Global Headquarters: Miele & Cie. KG Carl-Miele-Straße 29, 33332 Gütersloh, Germany

Alteration rights reserved / Publication date: 06.24